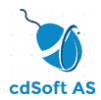

## Installasjonsveiledning HAsave

Programmet HAsave følger til enhver tid gjeldende regler og krav gitt av Microsoft på gjeldende versjon av programvarer som er benyttet. Disse krav kan være forskjellige på ulike versjoner av operativsystem. Sett dere inn i de spesifikke krav fra Microsoft før dere kjører installasjon. HAsave sin database/serverdel kjøres på Microsoft SQL Server 2012 Express. Klienten kjører over/med Microsoft .NET Framework 4. Datatrafikken kjører over .NET Framework Data Provider for SQL Server.

#### Tekniske krav til HAsave

På server:

Windows Server 2008 R2 eller nyere. Ikke Small Business server.

Fast IP-adresse.

Sjekk så at andre SQL-instanser ikke tillater flere SQL-installasjoner. Se eget avsnitt sist i denne veiledning.

Andre tekniske krav som minne, harddisk og CPU følges av krav gitt fra Microsoft.

Retningslinjer for OS kan man finne her:

https://technet.microsoft.com/en-us/library/dd379511(v=ws.10).aspx

Retningslinjer for SQL kan man finne her:

https://msdn.microsoft.com/en-us/library/ms143506(v=sql.110).aspx

På PC (klient):

Windows 7 SP1 eller nyere. Både 32 og 64 BIT.

PDF-leser (PDF-reader) F.eks. Acrobat Reader fra Adobe. Dette blir ikke installert av installasjonspakken.

.Net 4.0. Dette blir verifisert og installert av installasjonspakken.

Microsoft Report Viewer 2010 Redistributable Package. Dette blir verifisert og installert av installasjonspakken.

Andre tekniske krav som minne, harddisk og CPU følges av krav gitt fra Microsoft og f.eks. Adobe.

Retningslinjer kan man finne her:

https://support.microsoft.com/nb-no/help/10737/windows-7-system-requirements

Ressursbruken/belastningen av HAsave er såpass lav både på PC(klient) og server at dette ikke skal utgjøre noen stor forskjell i den daglige drift.

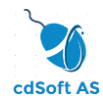

## Serverinstallasjon.

I denne veiledning gis det en generell installasjonsveiledning på Microsoft sin Windows Server 2008 R2 Standard. Dette er for øvrig det eldste server OS man kan kjøre HAsave sin SQL serverinstallasjon på.

Hvis du installerer på en helt ny Microsoft 2008 server se til at du har noen roller kjørende på server før du installerer SQL Express. Se krav tidligere i dokumentet.

Legg til f.eks. Files Services under «Roles».

| 📕 Server Manager                                                                       |                                                             |                                   |
|----------------------------------------------------------------------------------------|-------------------------------------------------------------|-----------------------------------|
| <u>File Action View H</u> elp                                                          |                                                             |                                   |
| 🗢 🔿 🖄 🛅 🛛                                                                              |                                                             |                                   |
| 🚡 Server Manager (WIN                                                                  | Roles                                                       |                                   |
| <ul> <li>Roles</li> <li>Features</li> <li>Jagnostics</li> <li>Configuration</li> </ul> | View the health of the roles installed on you and features. | ir server and add or remove roles |
| 🗉 📴 Storage                                                                            | Roles Summary                                               | Roles Summary Help                |
|                                                                                        | Roles: 0 of 17 installed                                    | Add Roles                         |
|                                                                                        |                                                             |                                   |
| •                                                                                      | Configure refresh Today at 13:05 Configure refresh          |                                   |
|                                                                                        |                                                             |                                   |

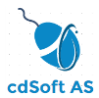

Se også til at du har .Net 3.5 tilvalget aktivert/installert. Dette gjøres via «Features».

| Server Manager                |                                                                                  |                   |      |
|-------------------------------|----------------------------------------------------------------------------------|-------------------|------|
| <u>File Action View H</u> elp |                                                                                  |                   |      |
| (= =) 🖄 💼 👔                   |                                                                                  |                   |      |
| 攝 Server Manager (WIN-70      | Features                                                                         |                   |      |
| E PRoles                      | View the status of features installed on this server and add or remove features. |                   |      |
| Features     Features         |                                                                                  |                   |      |
| Baghosucs     Configuration   | *                                                                                |                   |      |
| 🗉 🔠 Storage                   | ⊙ Features Summary                                                               | Features Summary  | Help |
|                               | Seatures: 0 of 41 installed                                                      | Add Features      |      |
|                               |                                                                                  | 률 Remove Features |      |
|                               |                                                                                  |                   |      |
| •                             | Last Refresh: Today at 14:30 Configure refresh                                   |                   |      |
|                               |                                                                                  |                   |      |

Når disse tillegg/valg er installert ser du dette i hovedvinduet på «Server Manager».

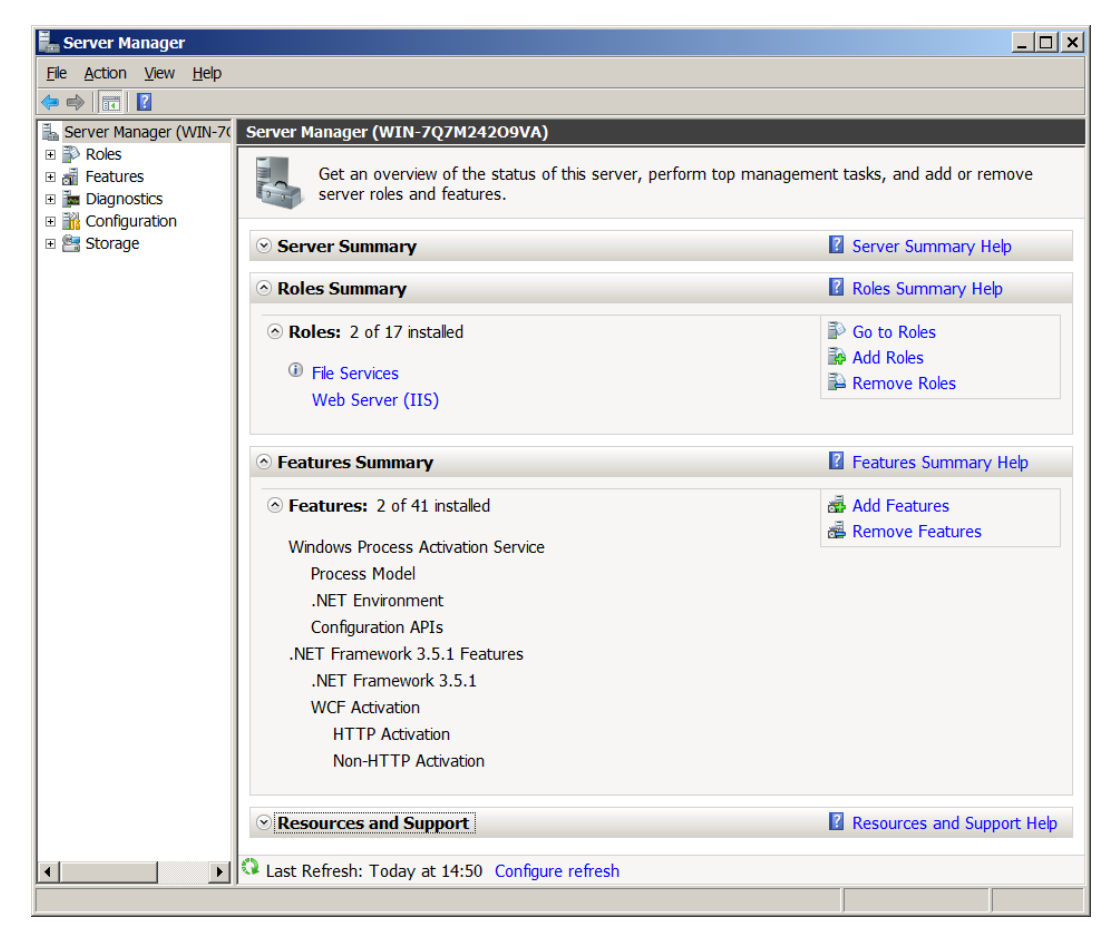

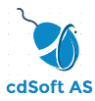

Kopier inn installasjons-filene du har fått tilsendt/lastet ned på et filområde på server/PC. Lag deg et område der filene kan ligge til senere bruk.

| Installation files                                    |                                     |                  |             |      |  |
|-------------------------------------------------------|-------------------------------------|------------------|-------------|------|--|
| 🕒 🗢 📜 C:\Instalation file                             | 🔄 🗇 📜 C:\Instalation files          |                  |             |      |  |
| Organize 👻 Include in libra                           | ary      Share with      New folder |                  |             |      |  |
| 🚖 Favorites                                           | Name 🔶                              | Date modified    | Туре        | Size |  |
| Desktop<br>Downloads                                  | 📙 HAsave                            | 14.04.2017 16:19 | File folder |      |  |
| Libraries<br>Documents<br>Music<br>Pictures<br>Videos |                                     |                  |             |      |  |

Finn filen setupx.x.xxxx.xxxx under mappen cd og kjør denne. Forsikre deg om at du er Administrator eller Local Admin hvis du installerer dette på PC. På våre hjemmesider finner dere alltid informasjon om siste gjeldende setup-fil.

| 📕 cd                                                  |                                    |                                      |                            |          |  |
|-------------------------------------------------------|------------------------------------|--------------------------------------|----------------------------|----------|--|
| C:\Installation files\HAsave\HAsave2017\cd            |                                    |                                      |                            |          |  |
| Organize 👻 Include in libr                            | ary 🔻 Share with 🔻 New f           | older                                |                            |          |  |
| ☆ Favorites                                           | Name 🔶                             | Date modified                        | Туре                       | Size     |  |
| Desktop<br>Downloads                                  | 📜 3rd<br>\iint setup1.0.6288.33126 | 14.04.2017 16:25<br>13.04.2017 15:51 | File folder<br>Application | 1 492 KB |  |
| Libraries<br>Documents<br>Music<br>Pictures<br>Uideos |                                    |                                      |                            |          |  |

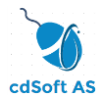

Du ser dette vindu komme og forsvinne. Dette er et gjengangsvindu på flere steder.

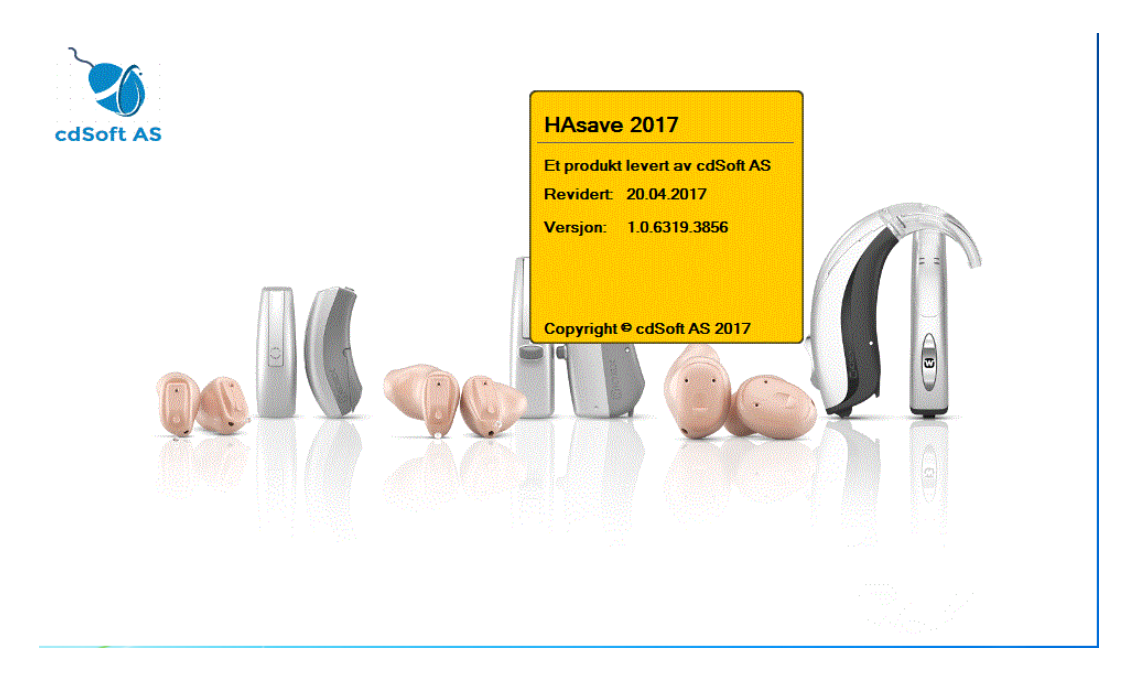

Dette vindu kommer opp. Trykk på valget «Next»

| 🚱 Name Setup: Installation Folder                                                                                                    | × |
|----------------------------------------------------------------------------------------------------|---|
| Setup will install Name in the following folder. To install in a different folder, click Browse and select another folder. Click Next to continue. |   |
| Destination Folder                                                                                                    |   |
| C:\Program Files\cdSoft\HAsave\ Browse                                                                                                    |   |
|                                                                                                    |   |
| Space required: 0.0KB                                                                                                    |   |
| Space available: 46.4GB                                                                                                    |   |
| Cancel Next >                                                                                                    |   |

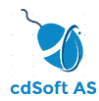

Du ser dette vindu. Sett en hake for HAsave Server.

| 🕞 Name Setup: Installation                        | 🖗 Name Setup: Installation Options                                       |  |  |  |  |
|---------------------------------------------------|--------------------------------------------------------------------------|--|--|--|--|
| Check the components y you don't want to install. | ou want to install and uncheck the components<br>Click Next to continue. |  |  |  |  |
| Select components to install:                     | ☐ <mark>HAsave Server</mark><br>☐ HAsave Client                          |  |  |  |  |
| Space required: 0.0KB                             |                                                                          |  |  |  |  |
| Cancel                                            | < <u>B</u> ack <u>N</u> ext >                                            |  |  |  |  |

#### Slik. Trykk på valget «Next»

| 🔐 Name Setup: Installation (                          | 🖗 Name Setup: Installation Options                                     |  |  |  |  |
|-------------------------------------------------------|------------------------------------------------------------------------|--|--|--|--|
| Check the components you you don't want to install. C | I want to install and uncheck the components<br>lick Next to continue. |  |  |  |  |
| Select components to install:                         | HAsave Server                                                          |  |  |  |  |
| Space required: 0.0KB                                 |                                                                        |  |  |  |  |
| Cancel                                                | < <u>B</u> ack <u>N</u> ext >                                          |  |  |  |  |

Installasjonen starter. Dette vindu kan ta inntil 15 minutter. Det bakenforliggende vinduet ligger i bakgrunnen under hele installasjonen. Dette er også et gjengangsvindu på flere steder.

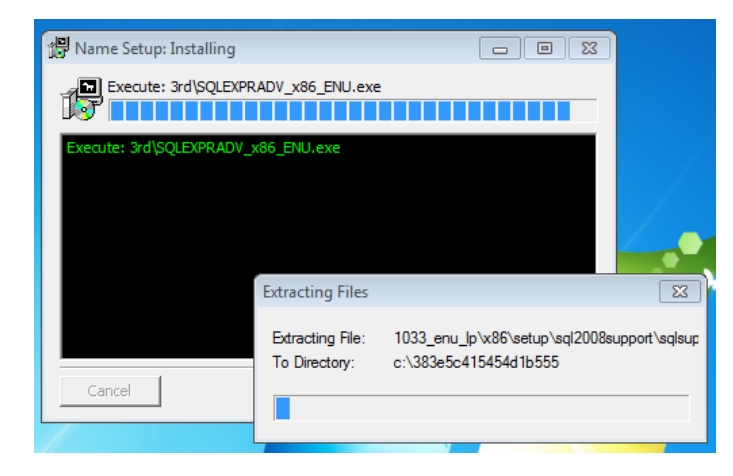

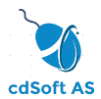

Når neste vindu som vist under kommer opp velg/klikk som vist.

| 🚼 SQL Server Installation Ce                                             | enter      |            |                                                                                                    |
|--------------------------------------------------------------------------|------------|------------|----------------------------------------------------------------------------------------------------|
| Planning<br>Installation<br>Maintenance<br>Tools<br>Resources<br>Options | Velg denne | > ***<br>* | <ul> <li>New SQL Server stand-alone installation or add features to an existing installation</li> <li>Launch a wizard to install SQL Server 2012 in a non-clustered environment or to add features to an existing SQL Server 2012 instance.</li> <li>Upgrade from SQL Server 2005, SQL Server 2008 or SQL Server 2008 R2</li> <li>Launch a wizard to upgrade SQL Server 2005,</li> </ul> |
| Microsoft<br>SQL Server:2011                                             | 2          |            | SQL Server 2008 or SQL Server 2008 R2 to SQL Server 2012.                                                                                                    |

Vær oppmerksom på at vinduet i bildet over ligger i bakgrunnen i resten av SQL Express sin installasjon.

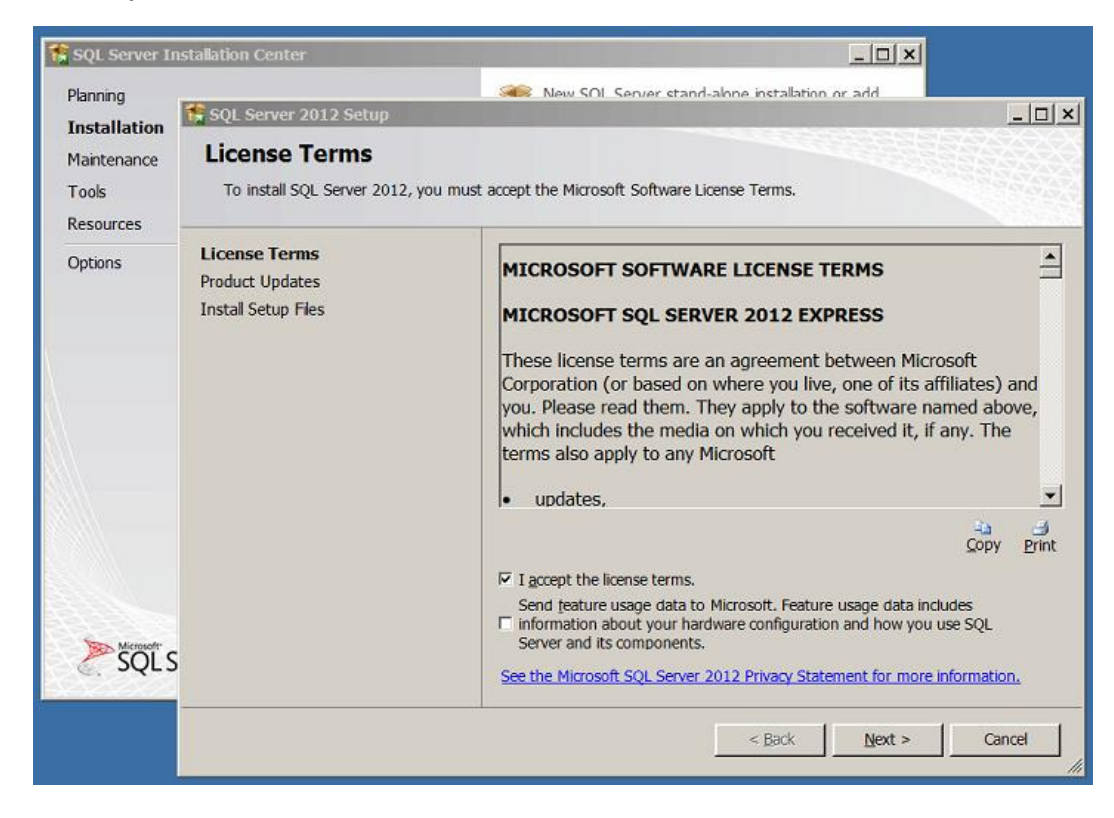

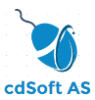

Sett hake som vist i vindu under og trykk på «Next».

| SQL Server 2012 Setup            |                                                                                                    |
|----------------------------------|----------------------------------------------------------------------------------------------------|
| License Terms                    |                                                                                                    |
| To install SQL Server 2012, y    | you must accept the Microsoft Software License Terms.                                                                                                    |
| License Terms<br>Product Updates | MICROSOFT SOFTWARE LICENSE TERMS                                                                                                    |
| Install Setup Files              | MICROSOFT SQL SERVER 2012 EXPRESS                                                                                                    |
|                                  | These license terms are an agreement between Microsoft<br>Corporation (or based on where you live, one of its affiliates) and<br>you. Please read them. They apply to the software named above,<br>which includes the media on which you received it, if any. The<br>terms also apply to any Microsoft |
|                                  | ⊑a –∄<br><u>C</u> opy <u>P</u> rint                                                                                                    |
|                                  | ☑ I <u>a</u> ccept the license terms.                                                                                                    |
|                                  | Send teature usage data to Microsoft. Feature usage data includes<br>information about your hardware configuration and how you use SQL<br>Server and its components.                                                                                                    |
|                                  | See the Microsoft SQL Server 2012 Privacy Statement for more information.                                                                                                    |
|                                  | < Back Next > Cancel                                                                                                    |

Ta vekk hake i valget for nedlastning av oppdatering som vist i vinduet under og trykk på «Next».

| SQL Server 2012 Setup          |                                        |                    | _ 🗆 ×            |
|--------------------------------|----------------------------------------|--------------------|------------------|
| Product Updates                |                                        |                    |                  |
| Always install the latest upda | tes to enhance your SQL Server securit | y and performance. |                  |
| License Terms                  |                                        |                    |                  |
| Install Satur Files            | Name                                   | Size (MB)          | More Information |
| Install Setup Tiles            | SQL Server 2012 SP1                    | 26                 | KB 2793634       |
|                                |                                        |                    |                  |
|                                | Read our privacy statement             | online             |                  |
|                                | Learn more about SQL Serve             | er product updates |                  |
|                                |                                        | < <u>B</u> ack     | Next > Cancel    |

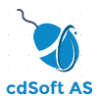

#### Nå kjører installasjonen.

| 💱 SQL Server 2012 Setup                                                             |                                        |                                    | <u> </u> |
|-------------------------------------------------------------------------------------|----------------------------------------|------------------------------------|----------|
| Install Setup Files                                                                 |                                        |                                    |          |
| SQL Server Setup will now be installed<br>included, the update will also be install | d. If an update for SQL Server<br>led. | Setup is found and specified to be |          |
| License Terms Product Updates                                                       |                                        |                                    |          |
| Install Setup Files                                                                 | Task                                   | Status                             |          |
|                                                                                     | Install Setup files                    | In Progress                        |          |
|                                                                                     |                                        |                                    |          |
|                                                                                     |                                        | < <u>B</u> ack Install             | Cancel   |

Når dette vindu kommer opp sett haker som vist/valgt og trykk på «Next».

| 1                                                                                                    | SQL Server 2012 Setup                                                                                                    |                                                                                                    |
|----------------------------------------------------------------------------------------------------|----------------------------------------------------------------------------------------------------|----------------------------------------------------------------------------------------------------|
| Feature Selection<br>Select the Express features to in                                                                                                    | istall.                                                                                                    |                                                                                                    |
| Setup Support Rules<br>Feature Selection<br>Installation Rules<br>Instance Configuration<br>Disk Space Requirements<br>Server Configuration<br>Database Engine Configuration<br>Error Reporting<br>Installation Configuration Rules<br>Installation Progress<br>Complete | Eeatures:<br>Instance Features<br>Database Engine Services<br>SQL Server Replication<br>Full-Text and Semantic Extractions for Search<br>Reporting Services - Native<br>Shared Features<br>SAL Server Data Tools<br>Documentation Components<br>Management Tools - Basic<br>SQL Client Connectivity SDK<br>LocalDB<br>Redistributable Features | Feature description:         The configuration and operation of each instance feature of a SQL Server instances.         SQL Server instances.         SQL Server instances can operate side-by-side on the same computer.         Prerequisites for selected features:         Already installed:         Microsoft .NET Framework 4.0         Windows PowerShell 2.0         To be installed from media:         Microsoft Visual Studio 2010 Shell         Microsoft Visual Studio Tools for Applicati         K |
|                                                                                                    | Select All         Unselect All           Shared feature directory:         C:\Program Files\Micros           Shared feature directory (x86):         C:\Program Files (x86)\M                                                                                                    | ioft SQL Server\                                                                                                    |
|                                                                                                    | < <u>B</u> ack                                                                                                    | Next > Cancel Help                                                                                                    |

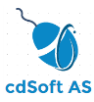

Når dette vindu kommer opp så endrer du «Named Instance» til HAsave og trykk på tasten «Tab» på tastaturet og så på «Next» i vinduet.

| 🍀 SQL Server 2012 Setup                                                                                                    |                                                                       |                                    |                                               |                                      | <u> </u>            |
|----------------------------------------------------------------------------------------------------|-----------------------------------------------------------------------|------------------------------------|-----------------------------------------------|--------------------------------------|---------------------|
| Instance Configuration<br>Specify the name and instance ID f                                                                                                    | <b>)</b><br>or the instance of SQL S                                  | erver. Instance ID b               | ecomes part of the                            | installation path.                   |                     |
| Setup Support Rules<br>Feature Selection<br>Installation Rules<br>Instance Configuration                                                                                                    | C <u>D</u> efault instance<br>C <u>Na</u> med instance:               | HAsave                             |                                               |                                      |                     |
| Disk Space Requirements<br>Server Configuration<br>Database Engine Configuration<br>Reporting Services Configuration<br>Error Reporting<br>Installation Configuration Rules<br>Installation Progress | Instance <u>I</u> D:<br>Instance <u>r</u> oot directo                 | HASAVE                             | HASAVE C:\Program Files\Microsoft SQL Server\ |                                      |                     |
|                                                                                                    | SQL Server directory<br>Reporting Services of<br>Installed instances: | y: C:\Progr<br>lirectory: C:\Progr | am Files\Microsoft S<br>am Files\Microsoft S  | QL Server\MSSQL1<br>QL Server\MSRS11 | 1.HASAVE<br>.HASAVE |
| Complete                                                                                                    | Instance<br>Name                                                      | Instance ID                        | Features                                      | Edition                              | Version             |
|                                                                                                    |                                                                       |                                    |                                               |                                      |                     |
|                                                                                                    |                                                                       | < <u>B</u> ac                      | k <u>N</u> ext >                              | Cancel                               | Help                |

Endre verdiene til høyre i tabellen så de er i samsvar med dette vindu.

| 1                                                                                                    | SQL Server 2                                                | 2012 Setup                                                  |                 | _ <b>_</b> ×                |
|----------------------------------------------------------------------------------------------------|-------------------------------------------------------------|-------------------------------------------------------------|-----------------|-----------------------------|
| Server Configuration<br>Specify the service accounts an                                                       | d collation configuration.                                  |                                                             |                 |                             |
| Setup Support Rules<br>Feature Selection                                                                      | Service Accounts Collation                                  | use a separate account for each                             | SOL Server serv | ice.                        |
| Installation Rules<br>Instance Configuration<br>Disk Space Requirements<br>Server Configuration               | Service<br>SQL Server Database Engine<br>SQL Server Browser | Account Name<br>NT Service\MSSQL\$HAS<br>NT AUTHORITY\LOCAL | Password        | Startup Type<br>Automatic 🗸 |
| Database Engine Configuration<br>Error Reporting<br>Installation Configuration Rules<br>Installation Progress |                                                             |                                                             |                 |                             |
| Complete                                                                                                    |                                                             |                                                             |                 |                             |
|                                                                                                    |                                                             |                                                             |                 |                             |
|                                                                                                    |                                                             | < <u>B</u> ack <u>N</u> ext                                 | > Can           | cel Help                    |

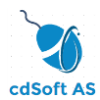

#### Du skal her også endre Account Name på SQL Server Database Engine til NETWORK SERVICE

| 1                                                              | SQL Server 2               | 2012 Setup                      |                  | _ 🗆 X        |
|----------------------------------------------------------------|----------------------------|---------------------------------|------------------|--------------|
| Server Configuration<br>Specify the service accounts and       | l collation configuration. |                                 |                  |              |
| Setup Support Rules<br>Feature Selection<br>Installation Rules | Service Accounts Collation | use a separate account for each | SQL Server servi | ice.         |
| Instance Configuration                                         | Service                    | Account Name                    | Password         | Startup Type |
| Disk Space Requirements                                        | SQL Server Database Engine | NT Service\MSSQL\$HAS           |                  | Automatic 🗸  |
| Server Configuration                                           | SQL Server Browser         | NT AUTHORITY\LOCAL              |                  | Automatic 🗸  |
| Database Engine Configuration                                  |                            |                                 |                  |              |
| Error Reporting                                                |                            |                                 |                  |              |
| Installation Configuration Rules                               |                            |                                 |                  |              |
| Installation Progress                                          |                            |                                 |                  |              |
| Complete                                                       |                            |                                 |                  |              |
|                                                                |                            |                                 |                  |              |
|                                                                |                            |                                 |                  |              |
|                                                                |                            |                                 |                  |              |
|                                                                |                            |                                 |                  |              |
|                                                                |                            |                                 |                  |              |
|                                                                |                            |                                 |                  |              |
|                                                                |                            |                                 |                  |              |
|                                                                |                            |                                 |                  |              |
|                                                                |                            |                                 |                  |              |
|                                                                |                            | < <u>B</u> ack <u>N</u> ext     | > Can            | cel Help     |

#### Dette gjøres ved å følge bildene under

| 1                                                                                                    | SQL Server 2                             | 012 Setup                                                                                                    |                                     | _ □ >                                             | x |
|----------------------------------------------------------------------------------------------------|------------------------------------------|----------------------------------------------------------------------------------------------------|-------------------------------------|---------------------------------------------------|---|
| Server Configuration<br>Specify the service accounts and<br>Setup Support Rules<br>Feature Selection<br>Installation Rules<br>Instance Configuration<br>Disk Space Requirements<br>Server Configuration<br>Error Reporting<br>Installation Configuration Rules<br>Installation Progress<br>Complete | SQL Server 2<br>collation configuration. | use a separate account for each<br>Account Name<br>enrice\MSSQLSHASAVE<br>NT Service\MSSQLSHASAVE<br>STrekksvalget (1<br>rowse (2) | SQL Server servi<br>Password<br>/ 1 | ce.<br>Startup Type<br>Automatic V<br>Automatic V |   |
|                                                                                                    |                                          | < <u>B</u> ack <u>N</u> ext                                                                                                    | > Can                               | cel Help                                          |   |

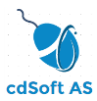

| Select User or Group                                 | x            |
|------------------------------------------------------|--------------|
| Select this object type:                             |              |
| User, Group, or Built-in security principal          | Object Types |
| <u>F</u> rom this location:                          |              |
| S2012TEST3                                           | Locations    |
| Enter the object name to select ( <u>examples</u> ): |              |
| Trykk på Advanced                                    | Check Names  |
| Advanced OK                                          | Cancel       |

| Select User or Group                        | ×               |
|---------------------------------------------|-----------------|
| Select this object type:                    |                 |
| User, Group, or Built-in security principal | Object Types    |
| From this location:                         | ,               |
| S2012TEST3                                  | Locations       |
| Common Queries                              |                 |
| Name: Starts with V                         | <u>C</u> olumns |
| Description: Starts with V                  | Find Now        |
| Disa <u>b</u> led accounts                  | Stop            |
| Non expiring password                       |                 |
| Days since last logon: 🔍                    | <del>/</del> /  |
| Search res <u>u</u> lts:                    | OK Cancel       |
| Name In Folder                              |                 |
|                                             |                 |
|                                             |                 |
| Trykk på Find Now                           |                 |
|                                             |                 |
|                                             |                 |
|                                             |                 |
|                                             |                 |
|                                             |                 |

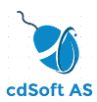

|                                          | Select User o | or Group       | x                |
|------------------------------------------|---------------|----------------|------------------|
| Select this object type:                 |               |                |                  |
| User, Group, or Built-in security princi | pal           | Qł             | oject Types      |
| From this location:                      |               |                |                  |
| S2012TEST3                               |               | <u> </u>       | ocations         |
| Common Queries                           |               |                |                  |
| N <u>a</u> me: Starts with ∨             |               |                | <u>C</u> olumns  |
| Description: Starts with V               |               |                | Find <u>N</u> ow |
| Disa <u>b</u> led accounts               |               |                | Stop             |
| Non expiring password                    |               |                |                  |
| Days since last logon:                   | ~             |                | <del>-</del>     |
|                                          |               |                |                  |
|                                          |               |                | ]                |
| Search res <u>u</u> lts:                 |               | ОК             | Cancel           |
| Name                                     | In Folder     |                | ^                |
| Local account                            |               |                |                  |
| Local account and member of A            |               | <b>•</b> ••••• |                  |
|                                          |               | Ga nedove      | r i listen       |
| Network Configuration Operators          | S2012TEST3    | og velg så     |                  |
| RETWORK SERVICE                          |               |                |                  |
|                                          | 0004075070    | NETWORK        | SERVICE 🗏        |
| Performance Log Users                    | S2012TEST3    |                |                  |
| Power Lisers                             | S20121ES13    |                |                  |
| Rint Operators                           | \$2012TEST3   |                | $\checkmark$     |

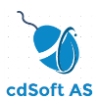

|                                         | Select User or | Group                    | x                |
|-----------------------------------------|----------------|--------------------------|------------------|
| Select this object type:                |                |                          |                  |
| User, Group, or Built-in security princ | cipal          | Obj                      | ect Types        |
| From this location:                     |                |                          |                  |
| S2012TEST3                              |                | La                       | ocations         |
|                                         |                |                          |                  |
| Common Queries                          |                |                          |                  |
| N <u>a</u> me: Starts with ∨            |                |                          | <u>C</u> olumns  |
| Description: Starts with ∨              |                |                          | Find <u>N</u> ow |
| Disabled accounts                       |                |                          | Stop             |
| Non expiring password                   |                |                          |                  |
|                                         |                |                          | ~                |
| Days since last logon:                  | ~              |                          | P                |
|                                         |                |                          |                  |
|                                         |                |                          |                  |
| Search res <u>ul</u> ts:                |                | ОК                       | Cancel           |
| Name                                    | In Folder      |                          | ^                |
| 💐 Local account                         |                |                          |                  |
| Local account and member of A           |                | Når du ha                | ir               |
|                                         |                |                          |                  |
| NETWORK                                 | CONTOTECTO     | valgt/ma                 | rkert så         |
|                                         | 3201212313     | م بر ایل سر <sup>ی</sup> | NC               |
| OWNER RIGHTS                            |                | 🗕 тгукк ра (             | Л                |
| Reformance Log Users                    | S2012TEST3     |                          |                  |
| Reformance Monitor Users                | S2012TEST3     |                          |                  |
| Rower Users                             | S2012TEST3     |                          |                  |
| Rint Operators                          | \$2012TEST3    |                          | ~                |

| Select User or Group                                 | x            |
|------------------------------------------------------|--------------|
| Select this object type:                             |              |
| User, Group, or Built-in security principal          | Object Types |
| From this location:                                  |              |
| S2012TEST3                                           | Locations    |
| Enter the object name to select ( <u>examples</u> ): |              |
| NETWORK SERVICE                                      | Check Names  |
| Her trykker du OK                                    |              |
| Advanced OK                                          | Cancel       |

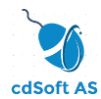

Du skal nå ha kommet hit og valgene skal se ut som under. Trykk på «Next».

| 1                                                        | SQL Server 2               | 012 Setup                       |                 | _ <b>_</b> × |
|----------------------------------------------------------|----------------------------|---------------------------------|-----------------|--------------|
| Server Configuration<br>Specify the service accounts and | l collation configuration. |                                 |                 |              |
| Setup Support Rules<br>Feature Selection                 | Service Accounts Collation | use a separate account for each | SQL Server serv | ice.         |
| Instance Configuration                                   | Service                    | Account Name                    | Password        | Startup Type |
| Disk Space Requirements                                  | SQL Server Database Engine | ITY\NETWORK SERVICE             |                 | Automatic 🗸  |
| Server Configuration                                     | SQL Server Browser         | NT AUTHORITY\LOCAL              |                 | Automatic 🗸  |
| Database Engine Configuration                            |                            |                                 |                 |              |
| Error Reporting                                          |                            |                                 |                 |              |
| Installation Configuration Rules                         |                            |                                 |                 |              |
| Installation Progress                                    |                            |                                 |                 |              |
| Complete                                                 |                            |                                 |                 |              |
|                                                          |                            | < <u>B</u> ack <u>N</u> ext :   | > Can           | cel Help     |

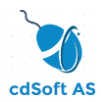

I vinduet under velger du «Mixed Mode». Lag deg et passord. Dette passord må huskes da det skal brukes til installasjon av klient og hvis man skal inn i databasen og endre parametere etterpå. Passordet må ha både bokstaver og tall. Og minst en liten eller stor bokstav. Trykk på «Next».

| 🚏 SQL Server 2012 Setup                                                                                                    |                                                                                                    | _ 🗆 🗙                |
|----------------------------------------------------------------------------------------------------|----------------------------------------------------------------------------------------------------|----------------------|
| Database Engine Config                                                                                                    | uration                                                                                                    |                      |
| Specify Database Engine authentication                                                                                                    | on security mode, administrators and data directories.                                                                                                    |                      |
| Setup Support Rules<br>Feature Selection<br>Installation Rules<br>Instance Configuration<br>Disk Space Requirements<br>Server Configuration<br><b>Database Engine Configuration</b><br>Reporting Services Configuration<br>Error Reporting<br>Installation Configuration Rules<br>Installation Progress<br>Complete | Server Configuration       Data Directories       User Instances       FILESTREAM         Specify the authentication mode and administrators for the Database Engine.         Authentication Mode <ul> <li>© Windows authentication mode</li> <li>© Mixed Mode (SQL Server authentication and Windows authentication)</li> <li>Specify the password for the SQL Server system administrator (sa) account.</li> <li>Enter password:</li> <li>Passord med minst 8 tegn - både tall og bokstaver</li> <li>Confirm password:</li> <li>Skriv inn samme passord som over - og husk dette passord</li> <li>Specify SQL Server administrators</li> </ul> SQL Server administrators           WIN-ZQ7M242O9VA\Administrator (Administrator)         SQL Server administrators for the Database Engine.           Add Qurrent User         Add         Remove | iave<br>iess<br>iess |
|                                                                                                    | < <u>B</u> ack <u>N</u> ext > Cancel H                                                                                                    | Help                 |

I vinduet under skal det se ut som her. Trykk så på «Next».

| 🏶 SQL Server 2012 Setup                                                                                                    |                                                                                                    |
|----------------------------------------------------------------------------------------------------|----------------------------------------------------------------------------------------------------|
| Error Reporting                                                                                                    |                                                                                                    |
| Help Microsoft improve SQL Server f                                                                                                    | eatures and services.                                                                                                    |
| Setup Support Rules<br>Feature Selection<br>Installation Rules<br>Instance Configuration<br>Disk Space Requirements<br>Server Configuration<br>Database Engine Configuration<br>Reporting Services Configuration<br><b>Error Reporting</b><br>Installation Configuration Rules<br>Installation Progress<br>Complete | <ul> <li>Specify the information that you would like to automatically send to Microsoft to improve future releases of SQL Server. These settings are optional. Microsoft treats this information as confidential. Microsoft may provide updates through Microsoft Update to modify feature usage data. These updates might be downloaded and installed on your machine automatically, depending on your Automatic Update settings.</li> <li>See the Microsoft SQL Server 2012 Privacy Statement for more information.</li> <li>Read more about Microsoft Update and Automatic Update.</li> <li>Send Windows and SQL Server Error Reports to Microsoft or your corporate report server. This setting only applies to services that run without user interaction.</li> </ul> |
|                                                                                                    | < <u>B</u> ack <u>N</u> ext > Cancel Help                                                                                                    |

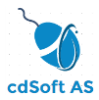

Nå installeres hoveddelen av SQL Express. Dette kan ta inntil 30 minutter.

| 🍀 SQL Server 2012 Setup                                                                                                    |                                 |
|----------------------------------------------------------------------------------------------------|---------------------------------|
| Installation Progress                                                                                                    |                                 |
| Setup Support Rules<br>Feature Selection<br>Installation Rules<br>Instance Configuration<br>Disk Space Requirements<br>Server Configuration<br>Database Engine Configuration<br>Reporting Services Configuration<br>Error Reporting<br>Installation Configuration Rules<br><b>Installation Progress</b><br>Complete | Install_DotNetCore_Cpu64_Action |
|                                                                                                    | Next > Cancel Help              |

Det må muligens tas en omstart av server/PC senere i prosessen. Ikke sikkert dette vindu dykker opp i prosessen. Trykk på «OK».

| Compute | Computer restart required                                                                                                |   |  |  |
|---------|----------------------------------------------------------------------------------------------------|---|--|--|
| 0       | One or more affected files have operations pending. You must restart your computer after the setup process is completed. |   |  |  |
| E)      | OK                                                                                                    | ] |  |  |

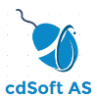

Sjekk at alle valg er installert riktig. Trykk på «Close».

| Complete                                                                                                   |                                                                                                    |                                                                                                    |
|----------------------------------------------------------------------------------------------------|----------------------------------------------------------------------------------------------------|----------------------------------------------------------------------------------------------------|
| Your SQL Server 2012 installation of                                                                       | ompleted successfully.                                                                                                    |                                                                                                    |
| Setup Support Rules<br>Feature Selection<br>Installation Rules                                             | Information about the Setup operation or possit                                                                                                    | ble next steps:                                                                                                    |
| Instance Configuration<br>Disk Space Requirements<br>Server Configuration<br>Database Engine Configuration | Management Tools - Basic SQL Server Data Tools Carlos Reporting Services - Native Database Engine Services Ful-Text and Semantic Extractions for S SQL Server Replication                                                                                                    | Succeeded Succeeded Succeeded Succeeded Succeeded Succeeded Succeeded                                                                                                    |
| Error Reporting<br>Installation Configuration Rules<br>Installation Progress<br>Complete                   | Details:<br>Viewing Product Documentation for S                                                                                                    | iQL Server                                                                                                    |
|                                                                                                    | Only the components that you use to view<br>SQL Server have been installed. By defa<br>online library. After installing SQL Server<br>component to download documentation to<br>information, see <u>Use Microsoft Books Or</u><br><a <="" ?linkid="http://go.microsoft.com/fwlink/?LinkID=" fwlink="" go.microsoft.com="" href="http://go.microsoft.com/fwlink/?LinkID=" http:="" td=""><td>w and manage the documentation for<br/>ult, the Help Viewer component uses the<br/>r, you can use the Help Library Manager<br/>o your local computer. For more<br/><u>line for SQL Server</u><br/>224683&gt;</td></a> | w and manage the documentation for<br>ult, the Help Viewer component uses the<br>r, you can use the Help Library Manager<br>o your local computer. For more<br><u>line for SQL Server</u><br>224683> |
|                                                                                                    | Summary log file has been saved to the following<br>C:\Program Files\Microsoft SQL Server\110\Setu<br>\Summary WIN-7Q7M242O9VA 20170415 15                                                                                                    | g location:<br><u>Ip Bootstrap\Log\20170415_151744</u><br><u>1744.txt</u>                                                                                                    |
|                                                                                                    |                                                                                                    | Close Help                                                                                                    |

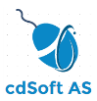

I dette vindu kan du nå trykke på krysset.

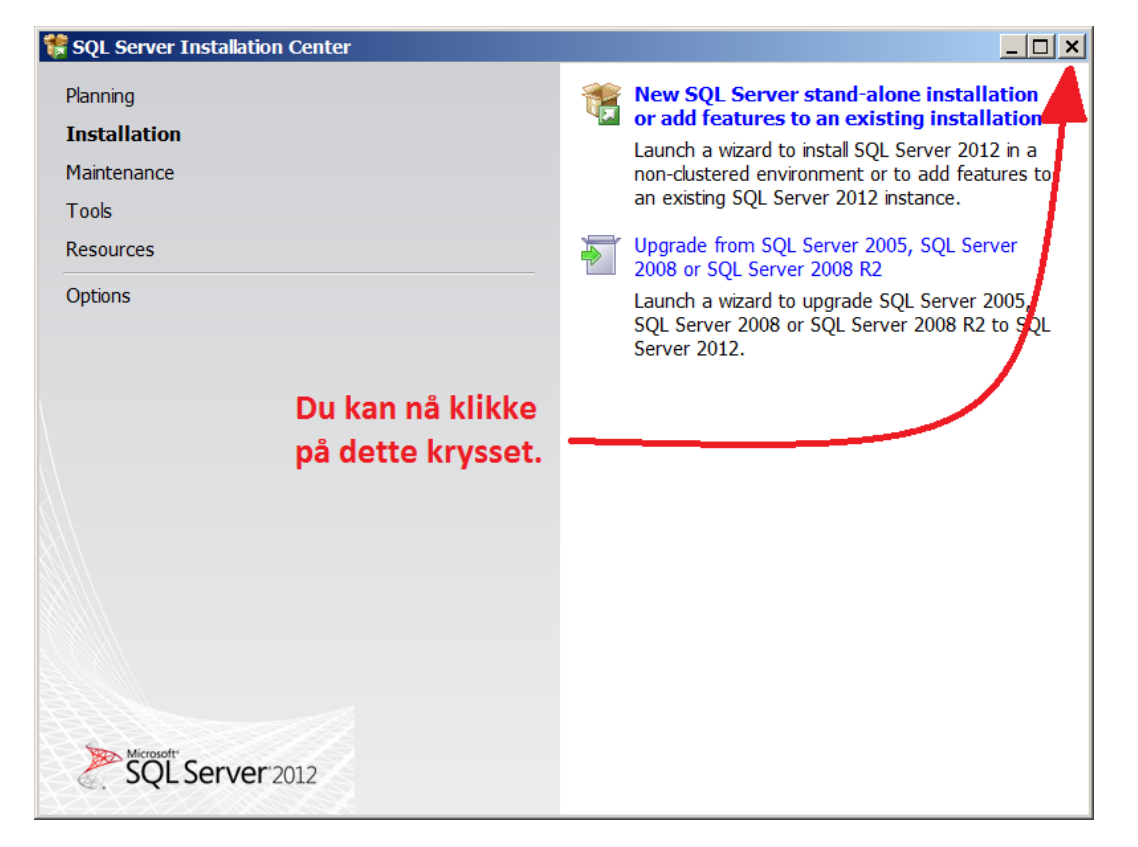

I installasjonsvinduet for HAsave kan du trykke på «Show details» (skal komme opp automatisk) og da ser du dette her. Det skal stå Completed under (nederst) den andre infoen som har kommet frem her. Trykk så på «Close».

| 🚱 Name Setup: Completed                          | _ 🗆 🗵         |
|--------------------------------------------------|---------------|
|                                                  |               |
| Execute: 3rd\SQLEXPRADV_x64_ENU.exe<br>Completed |               |
|                                                  |               |
|                                                  |               |
|                                                  |               |
| Cancel < Back                                    | <u>C</u> lose |

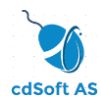

Start opp SQL Server Configuration Manager som vist her.

| <ul> <li>Internet Explorer (64-bit)</li> <li>Internet Explorer</li> </ul> | Administrator        |
|---------------------------------------------------------------------------|----------------------|
| Windows Update                                                            | Deserves             |
| I Accessories                                                             | Documents            |
| 👢 Administrative Tools                                                    | Dictures             |
| 👢 Maintenance                                                             | rictures             |
| 👢 Microsoft SQL Server 2008                                               | Music                |
| 👢 Microsoft SQL Server 2012                                               |                      |
| Download Microsoft SQL Server Compact                                     | Videos               |
| 🖳 Import and Export Data (32-bit)                                         |                      |
| 🔜 Import and Export Data (64-bit)                                         | Downloads            |
| <ul> <li>SQL Server Data Tools</li> </ul>                                 |                      |
| 🖳 SQL Server Management Studio                                            | Recorded TV          |
| 👢 Configuration Tools                                                     |                      |
| Reporting Services Configuration Mana                                     | Favorites •          |
| SQL Server Configuration Manager                                          |                      |
| SQL Server Error and Usage Reporting                                      | Recent Items         |
| SQL Server Installation Center (64-bit)                                   |                      |
| Locumentation & Community                                                 | Computer             |
| L Integration Services                                                    | Metruevic            |
| L Microsoft Visual Studio 2010                                            | Network              |
| I Startup                                                                 | Connect To           |
|                                                                           |                      |
|                                                                           | Control Panel        |
|                                                                           |                      |
|                                                                           | Devices and Printers |
|                                                                           |                      |
|                                                                           | Administrative Tools |
|                                                                           | Help and Support     |
|                                                                           |                      |
| 4 Back                                                                    | Run                  |
|                                                                           |                      |
| Search programs and files                                                 | Log off              |
|                                                                           |                      |

Gå inn på anvist sted for HASAVE. Høyreklikk på valget «TCP/IP» og trykk på «Enable».

| Sql Server Configuration Manager                                |                                                        |                                           |                                         |
|-----------------------------------------------------------------|--------------------------------------------------------|-------------------------------------------|-----------------------------------------|
| File Action View Help                                           |                                                        |                                           |                                         |
| 🗇 🔿 🖄 🗒 😼 🛛                                                     |                                                        |                                           |                                         |
| Image: Protocols for HASAVE         Image: Protocols for HASAVE | Protocol Name<br>Sared Memory<br>Named Pipes<br>TCP/IP | Status<br>Enabled<br>Disabled<br>Disabled | Enable<br>Disable<br>Properties<br>Help |
|                                                                 |                                                        |                                           |                                         |

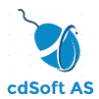

Du får en melding om at tjenesten må stoppes og startes på nytt. Dette skal vi gjøre litt senere i prosessen (i en omstart av server/PC). Trykk på «OK».

| Warning |                                                                                                    | × |
|---------|----------------------------------------------------------------------------------------------------|---|
| 1       | Any changes made will be saved; however, they will not take effect<br>until the service is stopped and restarted. |   |
|         | ОК                                                                                                    |   |

Høyreklikk på valget «TCP/IP» som vist og trykk på «Properties».

| Sql Server Configuration Manager                |               |          |     |         |  |  |
|-------------------------------------------------|---------------|----------|-----|---------|--|--|
| File Action View Help                           |               |          |     |         |  |  |
| 🗇 🔿 😰 🗟 📓                                       |               |          |     |         |  |  |
| SQL Server Configuration Manager (Local)        | Protocol Name | Status   |     |         |  |  |
| SQL Server Services                             | Shared Memory | Enabled  |     |         |  |  |
| . SQL Server Network Configuration (32bit)      | Named Pipes   | Disabled |     |         |  |  |
| 을 . SQL Native Clent 11.0 Configuration (32bit) | TCP/IP        | Enabled  | En  | able    |  |  |
|                                                 |               |          | Dis | able    |  |  |
| SOL Server Network Configuration                |               |          | D   |         |  |  |
| - Protocols for HASAVE                          |               |          | Pr  | operues |  |  |
| SQL Native Client 11.0 Configuration            |               |          | He  | p       |  |  |
|                                                 |               |          |     |         |  |  |
|                                                 |               |          |     |         |  |  |
|                                                 |               |          |     |         |  |  |
|                                                 |               |          |     |         |  |  |
|                                                 |               |          |     |         |  |  |
|                                                 |               |          |     |         |  |  |
|                                                 |               |          |     |         |  |  |
|                                                 |               |          |     |         |  |  |
|                                                 |               |          |     |         |  |  |

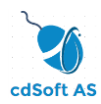

Gå inn på fanen «IP Addresses» og gå lengst ned i listen til valget «TCP port» under «IPAII» (alle IP). Her skriver du inn tallet 1433 som vist i vinduet og setter «TCP Dynamic Port» til blank. Her under viser det tallet 0 (null). Sett markøren bak null og ta en Backspace så det blir blankt felt og trykk så på «OK».

**OBS!** Dersom systemet/programmene har andre SQL-tjenester kjørende må det verifiseres hvilke(n) port(er) HAsave kan kjøre på. Dette skal gjøres av autoriserte datafolk eller av datafolk som har god kjennskap til dette. Se eget avsnitt sist i denne veiledningen omkring dette.

| Prot | tocol IP Addresses                      | <u>۲</u>                             | 1 |
|------|-----------------------------------------|--------------------------------------|---|
| ·    | TCP Port                                |                                      | ٦ |
| Ξ ;  | IP5                                     |                                      |   |
|      | Active                                  | Yes                                  |   |
|      | Enabled                                 | No                                   |   |
|      | IP Address                              | fe80::5efe:10.48.1.20%12             |   |
|      | TCP Dynamic Ports                       | 0                                    |   |
| 1    | TCP Port                                |                                      |   |
| Ξ    | IP6                                     |                                      |   |
|      | Active                                  | Yes                                  |   |
|      | Enabled                                 | No                                   |   |
| 1    | IP Address                              | 2001:0:9d38:90d7:34c2:35c0:f5cf:feeb |   |
|      | TCP Dynamic Ports                       | 0                                    |   |
| 1    | TCP Port                                |                                      | I |
|      | IP7                                     |                                      | I |
|      | Active                                  | Yes                                  | I |
|      | Enabled                                 | No                                   | I |
| 1    | IP Address fe80::34c2:35c0:f5cf:feeb%13 |                                      |   |
| 1    | TCP Dynamic Ports 0                     |                                      |   |
| 1    | TCP Port                                |                                      | I |
| Ξj   | IPAll                                   |                                      | I |
|      | TCP Dynamic Ports                       | 0                                    | I |
|      | TCP Port                                | 1433                                 | 1 |

Du får igjen melding om å stoppe og starte tjenesten. Vi skal gjøre dette senere i prosessen (i en omstart av server/PC). Trykk på «OK».

![](_page_21_Picture_5.jpeg)

Avslutt nå programmet «SQL Server Configuration Manager».

![](_page_22_Picture_0.jpeg)

Start opp Windows Firewall fra Control Panel og trykk så på «Advanced settings».

| 💕 Windows Firewall                                                                           |                                                                                         |                                                                                   |  |  |
|----------------------------------------------------------------------------------------------|-----------------------------------------------------------------------------------------|-----------------------------------------------------------------------------------|--|--|
| Or a control Panel ▼ All Control Panel ▼ All Control Panel ▼ All Control Panel ▼ All Control | trol Panel Items 🔻 Windows Firewall                                                     | 👻 🖸 Search Control Panel                                                          |  |  |
| Control Panel Home                                                                           | Help protect your computer with Windows F                                               | irewall                                                                           |  |  |
| Allow a program or feature through Windows Firewall                                          | Windows Firewall can help prevent hackers or main<br>Internet or a network.             | cious software from gaining access to your computer through the                   |  |  |
| 😽 Change notification settings                                                               | How does a firewall help protect my computer?                                           |                                                                                   |  |  |
| 🜍 Turn Windows Firewall on or off                                                            | What are network locations?                                                             |                                                                                   |  |  |
| Restore defaults                                                                             | Home or work (private) networks                                                         | Connected                                                                         |  |  |
| Advanced settings                                                                            | Networks at home or work where you know and trust the people and devices on the network |                                                                                   |  |  |
| Troubleshoot my network                                                                      | Windows Firewall state:                                                                 | On                                                                                |  |  |
|                                                                                              | Incoming connections:                                                                   | Block all connections to programs that are not on the list<br>of allowed programs |  |  |
|                                                                                              | Active home or work (private) networks:                                                 | Detwork                                                                           |  |  |
| See also                                                                                     | Notification state:                                                                     | Do not notify me when Windows Firewall blocks a new<br>program                    |  |  |
| Action Center                                                                                | -                                                                                       |                                                                                   |  |  |
| Network and Sharing Center                                                                   | Public networks Not Connected 🔽                                                         |                                                                                   |  |  |
| Network and sharing Center                                                                   |                                                                                         |                                                                                   |  |  |

I det nye vinduet høyreklikker du valget «Inbound Rule» og trykker så på valget «New Rule».

| 🍻 Windows Firew  | all with Advance                                     | d Security                                                                                                    |                                                                                                |                |
|------------------|------------------------------------------------------|----------------------------------------------------------------------------------------------------|------------------------------------------------------------------------------------------------|----------------|
| File Action View | Help                                                 | und Rules                                                                                                    |                                                                                                |                |
| Inbound Rul      | New Rule                                             |                                                                                                    | Group 🔺                                                                                        | Profile        |
| Connection       | Fiter by Profile<br>Fiter by State<br>Fiter by Group | Cache Johntent Retrieval (H<br>Cache Hosted Cache Server<br>Cache Peer Discovery (WS<br>Network Access (DCOM-In) | BranchCache - Content<br>BranchCache - Hosted<br>BranchCache - Peer Dis<br>COM+ Network Access | AI<br>AI<br>AI |
|                  | View                                                 | Remote Administration (DC                                                                                        | COM+ Remote Administ                                                                           | Al             |
| -                | Refresh<br>Export List                               | etworking - Destination Unr<br>etworking - Destination Unr<br>etworking - Dynamic Host C                         | Core Networking<br>Core Networking<br>Core Networking                                          | Al<br>Al<br>Al |
|                  | Help                                                 | etworking - Dynamic Host C                                                                                       | Core Networking                                                                                | Al             |
| -                | @ Cor                                                | re Networking - Internet Group<br>re Networking - IPHTTPS (TCP-In)                                               | Core Networking<br>Core Networking                                                             | Al             |

![](_page_23_Picture_0.jpeg)

I det nye vinduet velger du «Port» og trykker på «Next».

| 🍻 New Inbound Rule Wizard               | X                                                        |
|-----------------------------------------|----------------------------------------------------------|
| Rule Type                               |                                                          |
| Select the type of firewall rule to cre | ate.                                                     |
| Steps:                                  |                                                          |
| <ul> <li>Rule Type</li> </ul>           | What type of rule would you like to create?              |
| <ul> <li>Protocol and Ports</li> </ul>  |                                                          |
| <ul> <li>Action</li> </ul>              | C Program                                                |
| <ul> <li>Profile</li> </ul>             | Rule that controls connections for a program.            |
| <ul> <li>Name</li> </ul>                | C Port                                                   |
|                                         | Rule that controls connections for a TCP or UDP port.    |
|                                         | C Predefined:                                            |
|                                         | BranchCache - Content Retrieval (Uses HTTP)              |
|                                         | Rule that controls connections for a Windows experience. |
|                                         | © Lustom                                                 |
|                                         | Custom rule.                                             |
|                                         |                                                          |
|                                         |                                                          |
|                                         |                                                          |
|                                         |                                                          |
|                                         |                                                          |
|                                         | Learn more aboutrule types                               |
|                                         |                                                          |
|                                         |                                                          |
|                                         |                                                          |
|                                         |                                                          |
|                                         |                                                          |
|                                         |                                                          |
|                                         | (Really Line)                                            |
|                                         | K DECK Next> Cancel                                      |

I dette vindu skal du skrive inn 1433 i feltet «Spesific local ports». Se til at valgene er satt som under. Det er viktig at det er TCP. Trykk på «Next».

| 艨 New Inbound Rule Wizard              |                                           |                             |                      | × |
|----------------------------------------|-------------------------------------------|-----------------------------|----------------------|---|
| Protocol and Ports                     |                                           |                             |                      |   |
| Specify the protocols and ports to w   | nich this rule applies.                   |                             |                      |   |
| 0                                      |                                           |                             |                      |   |
| Steps:                                 | Does this rule apply to TCP or LIDP?      |                             |                      |   |
| <ul> <li>Rule Type</li> </ul>          |                                           |                             |                      |   |
| <ul> <li>Protocol and Ports</li> </ul> | • <u>T</u> CP                             |                             |                      |   |
| <ul> <li>Action</li> </ul>             | ○ <u>U</u> DP                             |                             |                      |   |
| Profile                                |                                           |                             |                      |   |
| <ul> <li>Name</li> </ul>               | Does this rule apply to all local ports   | or specific local ports?    |                      |   |
|                                        | All local ports                           |                             |                      |   |
|                                        | <ul> <li>Specific local ports:</li> </ul> | 1433                        |                      |   |
|                                        |                                           | Example: 80, 443, 5000-5010 |                      |   |
|                                        |                                           |                             |                      |   |
|                                        |                                           |                             |                      |   |
|                                        |                                           |                             |                      |   |
|                                        |                                           |                             |                      |   |
|                                        |                                           |                             |                      |   |
|                                        |                                           |                             |                      |   |
|                                        |                                           |                             |                      |   |
|                                        | Learn more about protocol and ports       |                             |                      |   |
|                                        |                                           |                             |                      |   |
|                                        |                                           |                             |                      |   |
|                                        |                                           |                             |                      |   |
|                                        |                                           |                             |                      |   |
|                                        |                                           |                             |                      |   |
|                                        |                                           |                             |                      |   |
|                                        |                                           |                             |                      |   |
|                                        |                                           |                             | < Back Next > Cancel | 1 |
|                                        |                                           |                             |                      | 1 |

![](_page_24_Picture_0.jpeg)

I dette vindu skal valgene se slik ut. Trykk på «Next».

| 🍰 New Inbound Rule Wizar          | d x                                                                                                    |
|-----------------------------------|----------------------------------------------------------------------------------------------------|
| Action                            |                                                                                                    |
| Specify the action to be taken wh | en a connection matches the conditions specified in the rule.                                                                                                    |
| Steps:                            |                                                                                                    |
| Rule Type                         | What action should be taken when a connection matches the specified conditions?                                                                                                    |
| Protocol and Ports                |                                                                                                    |
| Action                            | Allow the connection                                                                                                    |
| Profile                           | This includes connections that are protected with it-sec as well as mose are not                                                                                                    |
| Name                              | C Allow the connection if it is secure                                                                                                    |
|                                   | This includes only connections that have been authenticated by using IPsec. Connections will be<br>secured using the settings in IPsec properties and rules in the Connection Security Rule node. |
|                                   | Customige                                                                                                    |
|                                   | C Block the connection                                                                                                    |
|                                   |                                                                                                    |
|                                   |                                                                                                    |
|                                   |                                                                                                    |
|                                   |                                                                                                    |
|                                   |                                                                                                    |
|                                   |                                                                                                    |
|                                   |                                                                                                    |
|                                   | Learn more about actions                                                                                                    |
|                                   |                                                                                                    |
|                                   |                                                                                                    |
|                                   |                                                                                                    |
|                                   |                                                                                                    |
|                                   |                                                                                                    |
|                                   |                                                                                                    |
|                                   |                                                                                                    |
|                                   | < <u>Back</u> Next> Cancel                                                                                                    |

Her velger du det eller de nettverksvarianter du har på dine PC/servere i ditt nettverk. Er du usikker så spør nettverksansvarlig. Trykk «Next» når du har foretatt de riktige valgene.

| 孍 New Inbound Rule Wiza                | rd 🔀                                                                |
|----------------------------------------|---------------------------------------------------------------------|
| Profile                                |                                                                     |
| Specify the profiles for which thi     | s rule applies.                                                     |
| Steps:                                 |                                                                     |
| <ul> <li>Rule Type</li> </ul>          | When does this rule apply?                                          |
| <ul> <li>Protocol and Ports</li> </ul> |                                                                     |
| Action                                 | C Domain                                                            |
| Profile                                | Applies when a computer is connected to its corporate domain.       |
| <ul> <li>Name</li> </ul>               | ✓ Private                                                           |
|                                        | Applies when a computer is connected to a private network location. |
|                                        | C Pyblic                                                            |
|                                        | Applies when a computer is connected to a public network location.  |
|                                        |                                                                     |
|                                        |                                                                     |
|                                        |                                                                     |
|                                        |                                                                     |
|                                        |                                                                     |
|                                        |                                                                     |
|                                        |                                                                     |
|                                        |                                                                     |
|                                        | Learn more about profiles                                           |
|                                        |                                                                     |
|                                        |                                                                     |
|                                        |                                                                     |
|                                        |                                                                     |
|                                        |                                                                     |
|                                        |                                                                     |
|                                        |                                                                     |
|                                        | < Back Next> Cancel                                                 |
|                                        |                                                                     |

![](_page_25_Picture_0.jpeg)

I dette vindu gir du denne brannmur-regel et egnet navn og eventuelt en forklaring. Vi har kalt dette for «SQL Express HAsave TCP port 1433» og satt en enkel forklaring. Trykk så på «Finish».

| 🍻 New Inbound Rule Wizard           | <u>×</u>                                                                    |
|-------------------------------------|-----------------------------------------------------------------------------|
| Name                                |                                                                             |
| Specify the name and description of | this rule.                                                                  |
| Steps:                              |                                                                             |
| Rule Type                           |                                                                             |
| Protocol and Ports                  |                                                                             |
| Action                              | Name:                                                                       |
| Profile                             | SQL Express HAsave TCP port 1433                                            |
| <ul> <li>Name</li> </ul>            |                                                                             |
|                                     | Description (optional):                                                     |
|                                     | Delle el sali upp sa al rivisave kilelityr o kali kjøle inu serverjualabase |
|                                     |                                                                             |
|                                     |                                                                             |
|                                     |                                                                             |
|                                     |                                                                             |
|                                     |                                                                             |
|                                     |                                                                             |
|                                     |                                                                             |
|                                     |                                                                             |
|                                     |                                                                             |
|                                     |                                                                             |
|                                     |                                                                             |
|                                     |                                                                             |
|                                     |                                                                             |
|                                     |                                                                             |
|                                     |                                                                             |
|                                     |                                                                             |
|                                     |                                                                             |
|                                     | Real Finish Connel                                                          |
|                                     | < <u>Park</u> Finish Cancel                                                 |
|                                     |                                                                             |

Tilbake i vinduet for regler høyreklikker du igjen valget «Inbound Rule» og trykker så på valget «New Rule».

| 🍿 Windows Firew  | all with Adva                                | anced S                   | ecurity                                                                                                    |                                                                                                |                      |    |
|------------------|----------------------------------------------|---------------------------|----------------------------------------------------------------------------------------------------|------------------------------------------------------------------------------------------------|----------------------|----|
| File Action View | Help                                         | nbound                    | I Rules                                                                                                    |                                                                                                |                      |    |
| 🗱 Inbound Rul    | New Rule                                     | -                         |                                                                                                    | Group 🔺                                                                                        | Profile              |    |
| Connection       | Fiter by Pro<br>Fiter by Sta<br>Fiter by Gro | ofile +<br>ate +<br>oup + | Cache-Content Retrieval (H<br>Cache Hosted Cache Server<br>Cache Peer Discovery (WS<br>Network Access (DCOM-In) | BranchCache - Content<br>BranchCache - Hosted<br>BranchCache - Peer Dis<br>COM+ Network Access | AI<br>AI<br>AI<br>AI |    |
|                  | View                                         | •                         | Remote Administration (DC                                                                                       | COM+ Remote Administ                                                                           | Al                   |    |
| -                | Refresh<br>Export List.                      |                           | etworking - Destination Unr<br>etworking - Destination Unr                                                      | etworking - Destination Unr Core Networking<br>etworking - Dynamic Host C Core Networking      |                      | Al |
|                  | Help                                         |                           | etworking - Dynamic Host C                                                                                      | Core Networking                                                                                | Al                   |    |
|                  |                                              | Core N                    | etworking - Internet Group<br>etworking - IPHTTPS (TCP-In)                                                      | Core Networking<br>Core Networking                                                             | Al                   |    |

![](_page_26_Picture_0.jpeg)

I det nye vinduet velger du «Port» og trykker på «Next».

| Rule Type       Select the type of firewall rule to create.       Steps:       • Rule Type       • Protocol and Ports       • Action       • Profile       • Rule that controls connections for a program.                                 |        |
|----------------------------------------------------------------------------------------------------|--------|
| Select the type of firewall rule to create?       Steps:       • Rule Type       • Protocol and Ports       • Action       • Profile       • Rule that controls connections for a program.                                                 |        |
| Steps:         What type of rule would you like to create?           P Rotocol and Ports         Protocol and Ports           Action         C Program           P Rotocol and Ports         Rule that controls connections for a program. |        |
| Rule Type Whattype of rule would you like to create?      Protocol and Ports     Action C Program     Profile Rule that controls connections for a program.                                                                                |        |
| Protocol and Ports     Action     Profile     Profile     Rule that controls connections for a program.                                                                                                    |        |
| Action     C Program     Profile     Rule that controls connections for a program.                                                                                                    |        |
| Profile     Rule that controls connections for a program.                                                                                                    |        |
| A Manual                                                                                                    |        |
| • Name • Port                                                                                                    |        |
| Rule that controls connections for a TCP or UDP port.                                                                                                    |        |
| C Prgdefined:                                                                                                    |        |
| BranchCache - Content Retrieval (Uses HTTP)                                                                                                    |        |
| Rule that controls connections for a Windows experience.                                                                                                    |        |
| C Qustom                                                                                                    |        |
| Custom rule.                                                                                                    |        |
|                                                                                                    |        |
|                                                                                                    |        |
|                                                                                                    |        |
|                                                                                                    |        |
|                                                                                                    |        |
| Learn more about rule types                                                                                                    |        |
|                                                                                                    |        |
|                                                                                                    |        |
|                                                                                                    |        |
|                                                                                                    |        |
|                                                                                                    |        |
|                                                                                                    |        |
|                                                                                                    |        |
| < Back Next>                                                                                                    | Cancel |

I dette vindu skal du skrive inn 1434 i feltet «Spesific local ports». Se til at valgene er satt som under. Det er viktig at det er UDP. Trykk på «Next».

| We New Indound Rule Wizard             |                                      |                              |                       | <u>×</u> |
|----------------------------------------|--------------------------------------|------------------------------|-----------------------|----------|
| Protocol and Ports                     |                                      |                              |                       |          |
| Specify the protocols and ports to v   | which this rule applies.             |                              |                       |          |
| Steps:                                 |                                      |                              |                       |          |
| <ul> <li>Rule Type</li> </ul>          | Does this rule apply to TCP or UDI   | P?                           |                       |          |
| <ul> <li>Protocol and Ports</li> </ul> | ○ <u>T</u> CP                        |                              |                       |          |
| <ul> <li>Action</li> </ul>             | • <u>U</u> DP                        |                              |                       |          |
| <ul> <li>Profile</li> </ul>            |                                      |                              |                       |          |
| <ul> <li>Name</li> </ul>               | Does this rule apply to all local po | rts or specific local ports? |                       |          |
|                                        | All local ports                      |                              |                       |          |
|                                        | Specific local ports:                | 1434                         |                       |          |
|                                        |                                      | Example: 80, 443, 5000-5010  |                       |          |
|                                        |                                      |                              |                       |          |
|                                        |                                      |                              |                       |          |
|                                        |                                      |                              |                       |          |
|                                        |                                      |                              |                       |          |
|                                        |                                      |                              |                       |          |
|                                        |                                      |                              |                       |          |
|                                        |                                      |                              |                       |          |
|                                        | Learn more about protocol and po     | rts                          |                       |          |
|                                        |                                      |                              |                       |          |
|                                        |                                      |                              |                       |          |
|                                        |                                      |                              |                       |          |
|                                        |                                      |                              |                       |          |
|                                        |                                      |                              |                       |          |
|                                        |                                      |                              |                       |          |
|                                        |                                      |                              | <back next=""></back> | Cancel   |
|                                        |                                      |                              |                       |          |

![](_page_27_Picture_0.jpeg)

I dette vindu skal valgene se slik ut. Trykk på «Next».

| 🍿 New Inbound Rule Wizar                                                                                                    | d 🚬                                                                                                    |
|----------------------------------------------------------------------------------------------------|----------------------------------------------------------------------------------------------------|
| Action                                                                                                    |                                                                                                    |
| Specify the action to be taken whether the second second s | nen a connection matches the conditions specified in the rule.                                                                                                    |
| Steps:                                                                                                    |                                                                                                    |
| Rule Type                                                                                                    | What action should be taken when a connection matches the specified conditions?                                                                                                    |
| Protocol and Ports                                                                                                    |                                                                                                    |
| <ul> <li>Action</li> </ul>                                                                                                    | Allow the connection                                                                                                    |
| Profile                                                                                                    | rins includes connections that are protected with in-sec as well as mose are not.                                                                                                    |
| Name                                                                                                    | Allow the connection if it is secure                                                                                                    |
|                                                                                                    | This includes only connections that have been authenticated by using IPsec. Connections will be<br>secured using the settings in IPsec properties and rules in the Connection Security Rule node. |
|                                                                                                    | Customize                                                                                                    |
|                                                                                                    |                                                                                                    |
|                                                                                                    | C Block the connection                                                                                                    |
|                                                                                                    |                                                                                                    |
|                                                                                                    |                                                                                                    |
|                                                                                                    |                                                                                                    |
|                                                                                                    |                                                                                                    |
|                                                                                                    |                                                                                                    |
|                                                                                                    |                                                                                                    |
|                                                                                                    |                                                                                                    |
|                                                                                                    | Learn more about actions                                                                                                    |
|                                                                                                    |                                                                                                    |
|                                                                                                    |                                                                                                    |
|                                                                                                    |                                                                                                    |
|                                                                                                    |                                                                                                    |
|                                                                                                    |                                                                                                    |
|                                                                                                    |                                                                                                    |
|                                                                                                    |                                                                                                    |
|                                                                                                    | < Back Next> Cancel                                                                                                    |
|                                                                                                    |                                                                                                    |

Her velger du det eller de nettverksvarianter du har på dine PC/servere i ditt nettverk. Er du usikker så spør nettverksansvarlig. Trykk «Next» når du har foretatt de riktige valgene.

| 🍿 New Inbound Rule Wizar            | A <u>×</u>                                                          |
|-------------------------------------|---------------------------------------------------------------------|
| Profile                             |                                                                     |
| Specify the profiles for which this | rule applies.                                                       |
| Steps:                              |                                                                     |
| <ul> <li>Rule Type</li> </ul>       | When does this rule apply?                                          |
| Protocol and Ports                  |                                                                     |
| Action                              | ☑ <u>D</u> omain                                                    |
| <ul> <li>Profile</li> </ul>         | Applies when a computer is connected to its corporate domain.       |
| <ul> <li>Name</li> </ul>            | <sup>I⊄</sup> Private                                               |
|                                     | Applies when a computer is connected to a private network location. |
|                                     | E Pyblic                                                            |
|                                     | Applies when a computer is connected to a public network location.  |
|                                     |                                                                     |
|                                     |                                                                     |
|                                     |                                                                     |
|                                     |                                                                     |
|                                     |                                                                     |
|                                     |                                                                     |
|                                     |                                                                     |
|                                     |                                                                     |
|                                     | Learn more about profiles                                           |
|                                     |                                                                     |
|                                     |                                                                     |
|                                     |                                                                     |
|                                     |                                                                     |
|                                     |                                                                     |
|                                     |                                                                     |
|                                     |                                                                     |
|                                     | <back next=""> Cancel</back>                                        |
|                                     |                                                                     |
|                                     |                                                                     |

![](_page_28_Picture_0.jpeg)

I dette vindu gir du denne brannmur-regel et egnet navn og eventuelt en forklaring. Vi har kalt dette for «SQL server UDP port 1434» og satt en enkel forklaring. Trykk så på «Finish».

| 孍 New Inbound Rule Wizard              | ×                                                                                                    |
|----------------------------------------|----------------------------------------------------------------------------------------------------|
| Name                                   |                                                                                                    |
| Specify the name and description of    | this rule.                                                                                             |
| Steps:                                 |                                                                                                    |
| <ul> <li>Rule Type</li> </ul>          |                                                                                                    |
| <ul> <li>Protocol and Ports</li> </ul> |                                                                                                    |
| Action                                 | Name:                                                                                                  |
| Profile                                | SQL server UDP port 1434                                                                               |
| <ul> <li>Name</li> </ul>               | Description (and see )                                                                                 |
|                                        | Description (optional):<br>Dette er satt ono for at SOL tienester skal kunne nås av bland annet HAsave |
|                                        |                                                                                                    |
|                                        |                                                                                                    |
|                                        |                                                                                                    |
|                                        |                                                                                                    |
|                                        |                                                                                                    |
|                                        |                                                                                                    |
|                                        |                                                                                                    |
|                                        |                                                                                                    |
|                                        |                                                                                                    |
|                                        |                                                                                                    |
|                                        |                                                                                                    |
|                                        |                                                                                                    |
|                                        |                                                                                                    |
|                                        |                                                                                                    |
|                                        |                                                                                                    |
|                                        |                                                                                                    |
|                                        |                                                                                                    |
|                                        |                                                                                                    |
|                                        | < <u>Back</u> Einish Cancel                                                                            |
|                                        |                                                                                                    |

![](_page_29_Picture_0.jpeg)

Se til at de nye reglene ligger i listen for Inbound Rules.

| 💀 Windows Firewall with Advanced Security |                                      |                          |         |         |         |                       |  |
|-------------------------------------------|--------------------------------------|--------------------------|---------|---------|---------|-----------------------|--|
| File Action View Help                     |                                      |                          |         |         |         |                       |  |
| 🗢 🔿 🙎 🖬 🗟 🛐                               |                                      |                          |         |         |         |                       |  |
| 🔗 Windows Firewall with Adva              | Inbound Rules                        |                          |         |         |         | Actions               |  |
| 🗱 Inbound Rules                           | Name                                 | Group                    | Profile | Enabled | Acti 🔺  | Inbound Rules         |  |
| Connection Security Ru                    | SFile and Printer Sharing (NB-Sessio | File and Printer Sharing | Private | Yes     | Allo    | The Mary Darks        |  |
|                                           | SQL Express HAsave TCP port 1433     |                          | All     | Yes     | Allov   | New Rule              |  |
| 🗄 🛃 Monitoring                            | SQL server UDP port 1434             |                          | All     | Yes     | Allov   | 🐨 Filter by Profile 🕨 |  |
|                                           | SNMP Trap Service (UDP In)           | SNMP Trap                | Domain  | No      | Allo    | Filter by State       |  |
|                                           | SNMP Trap Service (UDP In)           | SNMP Trap                | Privat  | No      | Allo    |                       |  |
|                                           | Key Management Service (TCP-In)      | Key Management Service   | All     | No      | Allo    | Filter by Group       |  |
|                                           | Routing and Remote Access (L2TP      | Routing and Remote Ac    | All     | No      | Allo    | View                  |  |
|                                           | Routing and Remote Access (PPTP      | Routing and Remote Ac    | All     | No      | Allo    |                       |  |
|                                           | 🖉 Network Discovery (SSDP-In)        | Network Discovery        | Private | Yes     | Allo    | Refresh               |  |
|                                           | Network Discovery (SSDP-In)          | Network Discovery        | Doma    | No      | Allo    | Export List           |  |
|                                           | Network Discovery (UPnP-In)          | Network Discovery        | Doma    | No      | Allo    |                       |  |
|                                           | 🖉 Network Discovery (UPnP-In)        | Network Discovery        | Private | Yes     | Allo    | 🛛 Help                |  |
|                                           | Remote Desktop - RemoteFX (TCP       | Remote Desktop - Rem     | All     | No      | Allo    | Colocted Items        |  |
|                                           | Remote Desktop (TCP-In)              | Remote Desktop           | All     | No      | Allo    | Selected Items -      |  |
|                                           | BranchCache Peer Discovery (WS       | BranchCache - Peer Dis   | All     | No      | Allo    | Disable Rule          |  |
|                                           | 🖉 Network Discovery (Pub-WSD-In)     | Network Discovery        | Private | Yes     | Allo    | / Cut                 |  |
|                                           | Network Discovery (Pub-WSD-In)       | Network Discovery        | Doma    | No      | Allo    | a Cut                 |  |
|                                           | Network Discovery (WSD-In)           | Network Discovery        | Doma    | No      | Allo    | 🗈 Copy                |  |
|                                           | 🖉 Network Discovery (WSD-In)         | Network Discovery        | Private | Yes     | Allo    | 🗙 Delete              |  |
|                                           | BranchCache Hosted Cache Server      | BranchCache - Hosted     | All     | No      | Allo    |                       |  |
|                                           | Secure Socket Tunneling Protocol     | Secure Socket Tunnelin   | All     | No      | Allo    | 🛛 Help                |  |
|                                           | World Wide Web Services (HTTPS       | Secure World Wide We     | All     | Yes     | Allo    |                       |  |
|                                           | 🕑 DFS Management (SMB-In)            | DFS Management           | All     | Yes     | Allo    |                       |  |
|                                           | File and Printer Sharing (SMB-In)    | File and Printer Sharing | Private | Yes     | Allo    |                       |  |
|                                           | File and Printer Sharing (SMB-In)    | File and Printer Sharing | Doma    | No      | Allo    |                       |  |
|                                           | Netlogon Service (NP-In)             | Netlogon Service         | All     | No      | Allo    |                       |  |
|                                           | Remote Administration (NP-In)        | Remote Administration    | All     | No      | Allo    |                       |  |
|                                           | Remote Event Log Management (        | Remote Event Log Man     | All     | No      | Allo    |                       |  |
|                                           | Remote Service Management (NP-I      | Remote Service Manag     | All     | No      | Allov 💌 |                       |  |
| •                                         | •                                    |                          |         |         | ►       |                       |  |
|                                           |                                      |                          |         |         |         |                       |  |

Lukk alle vinduer og ta en omstart av server/PC. Når enheten er startet opp igjen kan du gå i gang med installering av klient/PC.

Vær oppmerksom på at en server gjerne bruker 5-10 minutter før alle tjenester er oppe og kjører.

![](_page_30_Picture_0.jpeg)

## Klientinstallasjon (PC)

Finn nå frem området der du la installasjonsfilene på og kopier dem til egnet sted på PC. Finn igjen filen setupx.x.xxxx.xxxxx under mappen cd og kjør denne. På våre hjemmesider finner dere alltid siste gjeldende setup-fil.

| 📕 cd                                                                                                    |                                |                                      |                            |          |  |  |  |  |
|----------------------------------------------------------------------------------------------------|--------------------------------|--------------------------------------|----------------------------|----------|--|--|--|--|
| Gerein C:\Installation files\HAsave\HAsave2017\cd                                                        |                                |                                      |                            |          |  |  |  |  |
| Organize 👻 Include in libr                                                                               | ary 🔻 Share with 🔻 New f       | older                                |                            |          |  |  |  |  |
| ☆ Favorites                                                                                              | Name 🔶                         | Date modified                        | Туре                       | Size     |  |  |  |  |
| Desktop<br>Downloads                                                                                     | 📜 3rd<br>ở setup1.0.6288.33126 | 14.04.2017 16:25<br>13.04.2017 15:51 | File folder<br>Application | 1 492 KB |  |  |  |  |
| Ubraries<br><sup>I</sup> Documents<br><sup>I</sup> Music<br><sup>I</sup> Pictures<br><sup>I</sup> Videos |                                |                                      |                            |          |  |  |  |  |

Du ser dette vindu. Trykk på valget «Next»

| 🚏 Name Setup: Installation Folder                                                                                                    | _ 🗆 🗙 |  |  |  |
|----------------------------------------------------------------------------------------------------|-------|--|--|--|
| Setup will install Name in the following folder. To install in a different folder, click Browse and select another folder. Click Next to continue. |       |  |  |  |
| Destination Folder                                                                                                    |       |  |  |  |
| C:\Program Files\cdSoft\HAsave\ Brows                                                                                                    | e     |  |  |  |
| Space required: 0.0VP                                                                                                    |       |  |  |  |
| Space required: 0.0KB                                                                                                    |       |  |  |  |
| Space available: 40.468                                                                                                    |       |  |  |  |
| Cancel                                                                                                    | ext > |  |  |  |

![](_page_31_Picture_0.jpeg)

Sett en hake for «HAsave Client» og trykk så på «Install».

| 📳 Name Setup: Installation Options                                 |                                                                               |
|--------------------------------------------------------------------|-------------------------------------------------------------------------------|
| Check the components you war<br>you don't want to install. Click I | nt to install and uncheck the components<br>nstall to start the installation. |
| Select components to install:                                      | HAsave Server<br>HAsave Client                                                |
| Space required: 58.7MB                                             |                                                                               |
| Cancel                                                             | < <u>B</u> ack <u>I</u> nstall                                                |

I neste vindu blir du bedt om å installere en «Microsoft ReportViewer» samtidig som det ligger et installasjonsbilde i bakgrunnen. Installasjonsbildet i bakgrunnen følger med hele veien til dette trinn av installasjonen er ferdig. Vi skal installere denne ReportViewer for å få frem rapporter som lages i programmet. Trykk på «Next».

| Microsoft ReportViewer 20 | 10 Redistributable Setup                             |
|---------------------------|------------------------------------------------------|
| Microsoft                 | Microsoft ReportViewer 2010<br>Redistributable Setup |
| Visual Studio             | • Microsoft ReportViewer 2010 Redistributable        |
|                           | Next > Cancel                                        |

![](_page_32_Picture_0.jpeg)

Sett hake som anvist i dette vindu og trykk på «Install».

| Kicrosoft ReportViewer 2010 Redistributable Setup                                                                                                    |          |
|----------------------------------------------------------------------------------------------------|----------|
| Welcome to Microsoft ReportViewer 2010 Redistributable Setup<br>Please accept the license terms to continue.                                                                                    |          |
| MICROSOFT SOFTWARE LICENSE TERMS<br>MICROSOFT REPORTVIEWER 2010<br>These license terms are an agreement<br>between Microsoft Corporation (or back<br>Vinave read and accept the license terms.) |          |
| Download size estimate: 0 MB<br>Download time estimates: Dial-Up connection - 0 minutes<br>Broadband connection - 0 minutes                                                                     |          |
| Yes, send information about my setup experiences to Microsoft Corport<br>For more information, read the <u>Data Collection Policy</u>                                                           | oration. |
| Install                                                                                                    | Cancel   |

Installasjonen starter og pågår i noen minutter.

|                                                                                                    | - 0     |
|----------------------------------------------------------------------------------------------------|---------|
| Installation Progress<br>Please wait while the Microsoft ReportViewer 2010 Redistributable is being<br>installed. |         |
|                                                                                                    |         |
| File verification:                                                                                                |         |
| All files verified successfully                                                                                   |         |
| Installation progress:                                                                                            | <u></u> |
| Installing Microsoft ReportViewer 2010 Redistributable                                                            |         |
|                                                                                                    | Cancel  |

![](_page_33_Picture_0.jpeg)

Når installasjonen er ferdig så trykker du på «Finish».

| Kicrosoft ReportViewer 202 | Microsoft ReportViewer 2010 Redistributable Setup               |  |  |  |  |  |
|----------------------------|-----------------------------------------------------------------|--|--|--|--|--|
|                            | Installation Is Complete                                        |  |  |  |  |  |
| Microsoft<br>Visual Studio | Microsoft ReportViewer 2010 Redistributable has been installed. |  |  |  |  |  |
|                            | Check for more recent versions on Windows Update.               |  |  |  |  |  |
|                            |                                                                 |  |  |  |  |  |
|                            | Einish                                                          |  |  |  |  |  |

Installasjonen fortsetter og det kommer opp et stort sort vindu (Command prompt-kjøring) i 5-10 sekunder og etter maksimalt 2-3 minutter får du opp dette vindu der det står «Completed» lengst ned i vinduet. Trykk på «Close».

![](_page_33_Picture_4.jpeg)

Selve klienten er nå installert og du må gå videre for å velge hva du nå skal gjøre.

Fra her går installasjonen/konfigurasjonen i tre retninger med ulike forklaringer. En der du skal starte opp med en helt ny database uten informasjon. En der du kan importere data fra medSAVE. Og den siste der du bare skal koble deg til et eksisterende HAsave database/miljø.

![](_page_34_Picture_0.jpeg)

## Konfigurasjon av HAsave før første gangs bruk med ny database.

Du har nå på PC fått noen nye programmer som ligger under programmappen cdSoft.

![](_page_34_Picture_3.jpeg)

Start opp «Lag Database». Etter 15-30 sekunder kommer dette vindu opp og her skal du velge den server\instans der SQL Express for HAsave ble installert. I servermiljøet kan det finnes mange instanser og servere tilgjengelig. Vær sikker på at du velger riktig.

| Opprett   | Database                                | - • •            |
|-----------|-----------------------------------------|------------------|
| Denne dia | logen lar deg sette opp en              | helt ny database |
| Earbinde  |                                         |                  |
| Forbinde  | 150                                     |                  |
| Server:   | TESTSERVER\HASAVE                       | - <b>I</b>       |
| Bruker:   | TESTSERVER\HASAVE<br>BARNEPC\SQLEXPRESS |                  |
| Passord:  |                                         |                  |
| Databas   | e                                       |                  |
| 0010000   |                                         |                  |
| Navn:     | empty                                   | Lag Database     |
|           | [eb.)                                   | Eag Database     |
|           |                                         |                  |
|           |                                         | ///              |

![](_page_35_Picture_0.jpeg)

Brukeren skal være sa og passordet er det passord du laget ved installasjon av serverdelen. For å teste at kommunikasjonen med serveren er i orden kan du trykke på «Test». Når kommunikasjonen er i orden får du en grønn tommel opp som vist i dette vindu. Du kan nå lage og gi en ny database et egnet navn og trykke på «Lag Database».

| Opprett   | Database                |                        |
|-----------|-------------------------|------------------------|
| Denne dia | alogen lar deg sette op | pp en helt ny database |
|           |                         |                        |
| Forbinde  | else                    |                        |
| Server:   | TESTSERVER\HAS          | AVE 🔽 🛃                |
| Bruker:   | sa                      | Test                   |
| Passord:  |                         |                        |
| Databas   | e                       |                        |
| Navn:     | Testbase                | Lag Database           |
|           |                         | //                     |

Du får innen 1 minutt en bekreftelse at basen er laget. Trykk på «OK».

| Informasjon                    | ×    |
|--------------------------------|------|
| Databasen er lagd uten problen | ner. |
|                                | Ж    |

![](_page_36_Picture_0.jpeg)

Start nå opp programmet HAsave og gå til «Innstillinger». Trykk her på editerings-knappen.

Ha nå samtidig tilgang til brukermanualen.

| HAsave - Konfigurering                  |                               |                       |                                 |           |
|-----------------------------------------|-------------------------------|-----------------------|---------------------------------|-----------|
| <u>F</u> ile Ny Sikkerhetskopi Edit Rap | oort Help                     |                       |                                 |           |
| 🔜 😡 Varemottak 😹 Leverandører 🙎 Bruke   | re 🛛 🦿 Høreapperat 👻 👘 Innsti | linger 🗾 Vis Log   Oy | y Leverandør   😯 Ny Bruker      |           |
| Konfigurasjon                           |                               |                       |                                 |           |
| Database                                | e Innstillinger               |                       | er i                            | 8         |
|                                         |                               | Calabara              |                                 |           |
| SERV                                    | ER: 10.48.1.20                | Jeiskap.              | <firmanavn></firmanavn>         |           |
| US                                      | ER: sa                        | Addresse:             | <adresse></adresse>             |           |
| PASSWO                                  | RD:                           |                       | <nr> <poststed></poststed></nr> |           |
| DB NA                                   | ME: Testbase02                | Bestillings EPost:    | <epost></epost>                 |           |
|                                         |                               |                       | <telefon></telefon>             |           |
|                                         |                               | Fax:                  | daks>                           |           |
|                                         |                               | Web:                  | <web></web>                     |           |
|                                         |                               | NAV Refusjonsbeløp:   | 1,00                            |           |
|                                         |                               |                       |                                 |           |
|                                         |                               |                       |                                 |           |
|                                         |                               |                       |                                 |           |
| Config                                  |                               |                       | Copyright © 2017                | cdSoft AS |

Du får da adgang til å endre opplysningene i feltene. Fyll i alle opplysninger. Denne informasjon brukes bl.a. i en del rapporter og ved beregning av beløp/egenandel i NAV-rapporter.

| HAsave - Konfigurering              |            |                                 |                     |                         |                       |         |
|-------------------------------------|------------|---------------------------------|---------------------|-------------------------|-----------------------|---------|
| <u>F</u> ile Ny Sikkerhetskopi Edit | Rapport    | Help                            |                     |                         |                       |         |
| 🗄 🗔 Varemottak 🛛 Leverandører 🙎 B   | Brukere    | 🤄 Høreapperat 👻   🍈 Innstilling | ger 🗾 Vis Log 💿 Ny  | / Leverandø             | r 💿 Ny Bruker         |         |
| Konfigurasjon                       |            |                                 |                     |                         |                       |         |
| Data                                | ibase Inns | tillinger 🛛 🐻                   | Andre Innstillinge  | ж.                      | ( 🛛                   |         |
|                                     |            |                                 |                     |                         |                       |         |
| S                                   | SERVER:    | 10.48.1.20                      | Selskap:            | <firmanavn></firmanavn> | ,<br>,                |         |
|                                     | USER:      | sa                              | Addresse:           | <adresse></adresse>     |                       |         |
| PASS                                | SWORD:     | •••••                           |                     | <nr></nr>               | <poststed></poststed> |         |
| וס                                  | B NAME:    | Testbase02                      | Bestillings EPost:  | <epost></epost>         |                       |         |
|                                     |            |                                 | Telefon:            | <telefon></telefon>     |                       |         |
|                                     |            |                                 | Fax:                | <faks></faks>           |                       |         |
|                                     |            |                                 | Web:                | <web></web>             |                       |         |
|                                     |            |                                 | NAV Refusjonsbeløp: | 1,00                    |                       |         |
|                                     |            |                                 |                     |                         |                       | ,       |
|                                     |            |                                 |                     |                         |                       |         |
|                                     |            |                                 |                     |                         |                       |         |
| Config                              |            |                                 |                     |                         | Copyright © 2017 cd   | Soft AS |

Resten hvordan du nå går videre finner du i brukermanualen.

![](_page_37_Picture_0.jpeg)

## Konfigurasjon av HAsave før første gangs bruk med import av medSAVE database.

**OBS!** Før du går videre tar du en sikkerhetskopi av gammel database.

I medSAVE gjøres dette via Filmenyen. Velg Sikkerhetskopier database.

Se til at ingen andre er inne i databasen mens dette gjøres.

| [ | ll m        | nedSAVE - Versjon 2.2a      |  |
|---|-------------|-----------------------------|--|
|   | <u>F</u> il | <u>B</u> asis Rapport Hjelp |  |
|   |             | Ny(tt)                      |  |
| Ì | -8          | <u>Innstillinger</u>        |  |
|   |             | Sikkerhetskopier database   |  |
|   |             | <u>A</u> vslutt             |  |
| l |             |                             |  |
|   |             |                             |  |
|   |             |                             |  |
|   |             |                             |  |
|   |             |                             |  |

Lagre sikkerhetskopien på et sted du finner tilbake til.

| Lagre fil                                                    |          |                  |                   |                          |       | ×                |
|--------------------------------------------------------------|----------|------------------|-------------------|--------------------------|-------|------------------|
| Lagre <u>i</u> :                                             | Backup m | nedSAVE          | ~ ۞               | -过   🖏 🗙                 | 📑 🎫 🗸 | <u>e</u> rktøy • |
| Mine siste<br>dokumenter<br>Skrivebord<br>Mine<br>dokumenter | Navn     | Endringsdato     | Type<br>Denne map | Størrelse<br>pen er tom. |       |                  |
| Min datamaskin                                               | Filnavn: | medSAVE data Bad | up 22042017 p     | ndh                      |       |                  |
| Mine                                                         | Filtype: | Alle filer (* *) | op 220 (2017.0    |                          |       |                  |
| Increver Rasteder                                            |          |                  |                   |                          |       | Avbryt           |

![](_page_38_Picture_0.jpeg)

# Før du går videre her må du ha laget en database som vist tidligere i denne installasjonsveiledning.

Nå går vi tilbake til Programmenyen. Du har nå på PC fått noen flere programmer som ligger under programmappen cdSoft.

![](_page_38_Picture_3.jpeg)

Start opp «Migrer Access Database».

Du får nå opp et vindu der du har muligheten til å importere database fra medSAVE. Trykk på «Bla Igjennom».

| 🥂 Database Migrering                                                                                                    | - • •           |
|----------------------------------------------------------------------------------------------------|-----------------|
| Kilde<br>MedSave Access Database:<br>Bla Igjennom                                                                                                    |                 |
| Mål<br>Data Source=TESTSERVER\HASAVE;Initial<br>Catalog=ImportereTest;User ID=sa;Max Pool<br>Size=65536;MultipleActiveResultSets=True;Connect<br>Timeout=16 |                 |
| Avslutt                                                                                                    | Migrer Database |

![](_page_39_Picture_0.jpeg)

Du får her opp et vindu der du skal finne frem enten den opprinnelige filen til medSAVE eller den backfilen du akkurat laget. Dobbeltklikk på filen eller marker filen og trykk på «Åpne».

| Åpne                                                                                                    |                              |               |              |                       | <b>—</b> |  |  |  |
|----------------------------------------------------------------------------------------------------|------------------------------|---------------|--------------|-----------------------|----------|--|--|--|
| 🚱 🗢 🖳 🕨 Datamaskin 🕨 Lokal disk (C:) 🕨 Install Files 🕨 📼 🤄 🖓 Søk i Install Files 🖉                                  |                              |               |              |                       |          |  |  |  |
| Organiser 🔻 Ny n                                                                                                    | Organiser ▼ Ny mappe 🔠 ▼ 🗍 🔞 |               |              |                       |          |  |  |  |
| 📔 Bilder                                                                                                    | <ul> <li>Navn</li> </ul>     | *             | Dato endre   | t Type                | Størr    |  |  |  |
| Dokumenter                                                                                                    | 📕 HAsa                       | ave2017       | 19.04.2017   | 21:47 Filmappe        |          |  |  |  |
| Videoer                                                                                                    | 📄 med                        | SAVE_data.mdb | 17.03.2017 ( | 09:01 MDB-fil         | 97       |  |  |  |
| Datamaskin     Lokal disk (C:)     Brukere     Install Files     PerfLogs     Programfiler     Windows     Nettverk | E                            |               |              |                       |          |  |  |  |
| Fi                                                                                                    | navn: medSAV                 | /E data.mdb   | •            | MS Access file (*.mdb | ) -      |  |  |  |
|                                                                                                    |                              |               |              | Åpne 😽                | Avbryt   |  |  |  |

I dette vindu skal du nå ha medSAVE-filen synlig (pil nr.1) i feltet «MedSave Access Database». Trykk så på «Migrer Database» (pil nr. 2) for å starte import/migrering.

| Database Migrering                                                                                                    |                 |
|----------------------------------------------------------------------------------------------------|-----------------|
| Kilde<br>MedSave Access Database:<br>C:\Install Files\medSAVE_data.mdb                                                                                 | 1               |
| Mål<br>Data Source=WIN-7Q7M242O9VA;Initial<br>Catalog=testbase09;User ID=sa;Max Pool<br>Size=65536;MultipleActiveResultSets=True;Connect<br>Timeout=16 | 2               |
| Avslutt                                                                                                    | Migrer Database |

![](_page_40_Picture_0.jpeg)

Når migreringen er i gang ser du dette vindu.

| Database Migrering                                                                                                    |                                                                                                    |
|----------------------------------------------------------------------------------------------------|----------------------------------------------------------------------------------------------------|
| 4373 / 54863<br>Kilde<br>MedSave Access Database:<br>C:\Install Files\HAsave2017\medSAVE_data.mdb<br>Bla Igjennom<br>Mål<br>Data Source=WIN-7Q7M242O9VA;Initial<br>Catalog=testbase10;User ID=sa;Max Pool<br>Size=65536;MultipleActiveResultSets=True;Connect<br>Timeout=16 | 9 rader flyttet til tblDoctor<br>1 rader flyttet til tblMisc<br>10 rader flyttet til tblSupplier<br>32 rader flyttet til tblSocialWelfareOffice<br>14 rader flyttet til tblProductType<br>283 rader flyttet til tblProductModel<br>2398 rader flyttet til tblOrder |
| Avslutt                                                                                                    | Migrer Database                                                                                                    |

Prosessen kan ta inn til 15 minutter. Når ting er ferdige og migrering har gått greit skall du få opp et slikt vindu som dette. Trykk på «Ferdig».

| Database Migrering                                                                                                    |                                                                                                    |
|----------------------------------------------------------------------------------------------------|----------------------------------------------------------------------------------------------------|
| Kilde<br>MedSave Access Database:<br>C:\Install Files\medSAVE_data.mdb<br>Bla Igjennom                                                                 | 9 rader flyttet til tblDoctor<br>1 rader flyttet til tblMisc<br>10 rader flyttet til tblSupplier<br>32 rader flyttet til tblSocialWelfareOffice<br>14 rader flyttet til tblProduct Type<br>283 rader flyttet til tblProduct Model<br>2398 rader flyttet til tblOrder<br>4369 rader flyttet til tblOrder |
| Mål<br>Data Source=WIN-7Q7M242O9VA;Initial<br>Catalog=testbase09;User ID=sa;Max Pool<br>Size=65536;MultipleActiveResultSets=True;Connect<br>Timeout=16 | 3 rader flyttet til tblPasient Status<br>3 110 rader flyttet til tblPasient<br>4582 rader flyttet til tblPostCode<br>2205 rader flyttet til tblShipment<br>10377 rader flyttet til tblShipment Line<br>10266 rader flyttet til tblHearingAid<br>17204 rader flyttet til tblPasient HearingAid           |
| Avslutt                                                                                                    | Ferdig                                                                                                    |

Start HAsave og sjekk at all infoen under innstillinger er riktig/på plass. Husk refusjonsbeløpet.

| Database Inn | stillinger 🛛 👸  | Andre Innstillinge  | r                                              | 8                     |
|--------------|-----------------|---------------------|------------------------------------------------|-----------------------|
| SERVER:      | WIN-7Q7M24209VA | Selskap:            | <firmanavn)< th=""><th>&gt;</th></firmanavn)<> | >                     |
| USER:        | sa              | Addresse:           | <adresse></adresse>                            |                       |
| PASSWORD:    | •••••           |                     | <nr></nr>                                      | <poststed></poststed> |
| DB NAME:     | testbase09      | Bestillings EPost:  | <epost></epost>                                |                       |
|              |                 | Telefon:            | <telefon></telefon>                            |                       |
|              |                 | Fax:                | <faks></faks>                                  |                       |
|              |                 | Web:                | <web></web>                                    |                       |
|              |                 | NAV Refusjonsbeløp: | 1.00                                           |                       |

![](_page_41_Picture_0.jpeg)

## Konfigurasjon av HAsave tilkobling til eksisterende database.

📑 Galleri av miniprogrammer 🥖 Internet Explorer 👩 Standardprogrammer 📰 Windows Faksing og skanning 🖑 Windows Update < XPS-visningsprogram Dokumenter cdSoft 🔓 HAsave Bilder 📗 Verktøy 🚱 Lag Database Musikk 🚱 Migrer Access Database 🚱 Tøm Database Datamaskin 퉬 Oppstart 📗 Spill Kontrollpanel 🌗 Tilbehør 🃗 Vedlikehold Enheter og skrivere Standardprogrammer Hjelp og støtte Tilbake 4 🕐 Avslutt 🕨 ام Søk i programmer og filer

Du har nå på PC fått noen nye programmer som ligger under programmappen cdSoft.

Start opp «HAsave». Etter 15-30 sekunder kommer dette vindu opp og her skal du velge den server\instans der SQL Express for HAsave ble installert. I servermiljøet kan det finnes mange instanser og servere tilgjengelig. Vær sikker på at du velger riktig. Brukeren skal være sa og passordet er det passord du laget ved installasjon av serverdelen. Hvis ikke du har laget dette må du kontakte Administrator. For å teste at kommunikasjonen med serveren er i orden kan du trykke på «Test».

| 🤄 Setup Database Connection.                                                                     |
|--------------------------------------------------------------------------------------------------|
| Ingen database binding er satt opp. Denne dialogen lar<br>deg sette opp forbindelse og database. |
| Forbindelse<br>Server: TESTSERVER\HASAVE                                                         |
| Bruker: sa Test                                                                                  |
| Passord:<br>Database                                                                             |
|                                                                                                  |
| Save                                                                                             |

![](_page_42_Picture_0.jpeg)

Når kommunikasjonen til server er i orden får du grønn tommel opp.

| 🕲 Setup                     | Database Connection.                                                               |
|-----------------------------|------------------------------------------------------------------------------------|
| Ingen d<br>deg sett         | atabase binding er satt opp. Denne dialogen lar<br>te opp forbindelse og database. |
| Forbing<br>Server<br>Bruker | delse<br>TESTSERVER\HASAVE<br>sa Test                                              |
| Passord                     | :                                                                                  |
| Databa                      | ise 🗸                                                                              |
|                             | Save                                                                               |

Når dette er i orden får du adgang til databasen. Trykk på pilen i det tomme databasefeltet og du får opp en liste på databaser.

| 🕐 Setup D                             | atabase Connectio                              | n.                    |            | • 💌    |
|---------------------------------------|------------------------------------------------|-----------------------|------------|--------|
| Ingen data<br>deg sette               | abase binding er satt<br>opp forbindelse og da | opp. Denr<br>atabase. | ne dialoge | en lar |
| Forbindel                             | se                                             |                       |            |        |
| Server:                               | TESTSERVER\HA                                  | SAVE                  | •          |        |
| Bruker:                               | sa                                             | Те                    | est        |        |
| Passord:                              |                                                |                       |            |        |
| Database                              | ,                                              |                       |            |        |
|                                       | -                                              |                       |            |        |
| (master<br>tempdb<br>model            |                                                |                       |            |        |
| msdb<br>ReportS<br>ReportS<br>Testbas | erver\$HASAVE<br>erver\$HASAVETemp<br>e        |                       |            |        |
| Importer                              | eTest                                          |                       |            |        |

![](_page_43_Picture_0.jpeg)

Velg riktig database ved å klikke på denne og trykk så på «Save».

| 🤄 Setup Database Connection.                                                                     |  |
|--------------------------------------------------------------------------------------------------|--|
| Ingen database binding er satt opp. Denne dialogen lar<br>deg sette opp forbindelse og database. |  |
| Forbindelse<br>Server: TESTSERVER\HASAVE  Bruker: sa  Test Passord:                              |  |
| Database<br>ImportereTest                                                                        |  |

Vinduet lukkes og du er nå klar til å ta systemet i bruk.

Det er bare å starte HAsave igjen og du er inne i systemet.

![](_page_44_Picture_0.jpeg)

## Tilleggsinformasjon

medSAVE hadde i sine tidligere versjoner en del feil som har vært dratt med uten viten av både utgiver og programmerer av programvaren. I HAsave er dette i så stor utstrekning vi kan se tatt hånd om.

En ting du som bruker av systemet og med kjennskap til disse data bør se på er om det ligger pasienter som bør slettes eller endres. I vinduet her ser du en sortering på navn der det finnes en del blanke rader/oppslag. Disse bør slettes eller rettes på. Det er ikke mulig å slette brukere som har utstyr eller andre koblinger i databasen som er reelle. Marker raden og trykk på «Slett bruker».

| HAsave - Brukere                            |                       |                           |                    |                   |                |          |
|---------------------------------------------|-----------------------|---------------------------|--------------------|-------------------|----------------|----------|
| <u>F</u> ile Ny Sikkerhetskopi Edit Rapport | Help                  |                           |                    |                   |                |          |
| 🗄 🗔 Varemottak 🚙 Leverandører 🙎 Brukere     | Høreapperat 🔸         | 🏐 Innstillinger 🗾 Vis     | Log 😗 Ny Leverandø | ir 💿 Ny Bruker    |                |          |
| Brukere                                     | 🕂 Nvtt Utlån          | + Tildel nvtt høreapparat | NAV Del A          | NAV Del B         | X Slett Bruker |          |
| Nr:                                         |                       |                           |                    |                   |                |          |
| Navn:                                       | Bruker detaljer       | 2926 AKTIV -              |                    | Telefon:          |                |          |
| Født: 23.04.2017 -                          | Registrert:           | 30.11.2016 🔲 🔻            |                    | Epost adresse:    |                |          |
| Poet Adr                                    | Fødselsdata:          | 23.04.2017 👻              |                    | Lege/audiograf:   |                | <b>*</b> |
|                                             |                       | Ettemavn Formavn          | /Mellomnavn        | NAV/Trygdekontor: |                | <b>.</b> |
| Henv. Lege:                                 | Navn:                 |                           |                    |                   |                |          |
| NAV Trygd:                                  | Address               |                           |                    |                   |                |          |
| 🔍 Søk 🛛 🗙 Nullstille                        |                       |                           |                    |                   |                |          |
|                                             |                       |                           |                    |                   |                |          |
| Navn 🔺 Født                                 |                       |                           |                    |                   |                |          |
| 21.01.1935                                  | Tildelte høreapparate | er Utlånshistorikk        |                    |                   |                |          |
|                                             | Modell                |                           | Serienr Start      | dato Sluttdato    | Side Type      |          |
|                                             |                       |                           |                    |                   |                |          |
| . 05.08.1942                                |                       |                           |                    |                   |                |          |
| 23.04.2017                                  |                       |                           |                    |                   |                |          |

Når du lager rapporter og du ikke har en PDF-leser installert på PC så får du opp et vindu som dette (eller lignende). Finn en egnet PDF-leser (f.eks. på internett) og installer denne på PC.

| Windows                                                                                                    |
|----------------------------------------------------------------------------------------------------|
| Kan ikke åpne denne filen:<br>Fil: c5bc7657-0069-4e0a-aedd-a84c47b40d1e.pdf<br>Filen kan ikke åpnes hvis ikke Windows vet hvilket program du vil bruke for å             |
| åpne den. Et automatisk søk kan gjøres på Internett, eller så kan du manuelt<br>velge i en liste over programmer som er installert på datamaskinen.<br>Hva vil du gjøre? |
| Bruk webtjenesten for å finne det riktige programmet<br>Velg et program fra en liste over installerte programmer                                                         |
| OK Avbryt                                                                                                    |

![](_page_45_Picture_0.jpeg)

## Omkring instanser, porter, SQL-programmer og IP-adresser

I hele prosessen så viser vi til at det brukes server\instans. HAsave har ikke et totalt krav til dette da det på noen steder kan være mulig å kjøre med IP-adresse. Dette kommer an på hvordan nettverket er konfigurert og om det forekommer flere SQL-installasjoner på samme server eller i samme nettverk. Dette kommer også an på om HAsave er første og eneste SQL-installasjon på server.

Vi anbefaler på det sterkeste at konfigurasjon vist i denne installasjonsveiledningen med egen instans på server følges. Det er den mest riktige måten for HAsave. Sannsynlig også for andre systemer.

Hvis det er foretatt flere sikkerhetstiltak i nettverket ditt kan det være nødvendig å åpne opp flere regler i brannmuren for å få HAsave til å virke. Microsoft har noen generelle regler omkring SQL og brannmur som dem viser til i denne link:

https://docs.microsoft.com/en-us/sql/sql-server/install/configure-the-windows-firewall-to-allow-sql-server-access

Som kjent kan port 1433 allerede være brukt da dette er første (default) port SQL installasjoner bruker. Vi anbefaler da at man tar en kontroll på porter brukt i systemet og velger en annen egnet port for HAsave.

Hvis dere ikke har en egen policy på hvilke porter som skal brukes kan man for eksempel bruke port 48392 som ikke virker til å være registrert for noe. Dette kan man til en viss grad sjekke her:

https://www.iana.org/assignments/service-names-port-numbers/service-names-port-numbers.xhtml

som Wikipedia har gjort sin vri på her:

https://en.wikipedia.org/wiki/List\_of\_TCP\_and\_UDP\_port\_numbers

Til dere som tenker å kjøre dette på full SQL så har vi kjørt noen uoffisielle tester på dette. Det gjøres her helt klart på at vi utvikler systemet på SQL 2012 Express men har kjørt tester på SQL 2008/2008R2/2012/2014/2016 og de samme Express-versjoner. Også på samtlige SP (både for SQL og server) og funnet at så lenge vi kjører som vist i denne veiledning med dedikert port og de riktige innstillinger i brannmur etc. skal dette så langt vi kan se ikke være et problem. Har også da kjørt test på kryss av dette på servere fra 2008R2 og oppover.

Har kjørt over WAN etc. Det viser seg at så lenge man har rettigheter via brannmurer/VPN etc. så virker systemet. Har da lagt til server i host-fil på PC.

Har kjørt sporadiske tester på alt av oppdateringer som kommer fra Microsoft også på OS. Har kjørt inn alle oppdateringer fra clean Win7/Win10 helt til siste oppdatering. Har gjort det samme på Windows 2008R2 server og Windows 2012 Server. Alt for å se om .Net, biblioteker etc. blir påvirket. Så langt har ikke systemet stoppet opp.